## Technaxx<sup>®</sup> \* Návod k obsluze Smart WiFi Videotelefon TX-82

# Videotelefon ke dveřím s WiFi venkovní kamera & funkci uvolňování vrat, bezpečnost a komfort pro váš domov

Tímto výrobcem Technaxx Deutschland GmbH & Co.KG prohlašuje, že tento výrobek, ke kterému se tyto návod k obsluze, splňuje požadavky základními norem uvedených ve směrnici Rady **RED 2014/53/EU**. Prohlášení o shodě naleznete zde: **www.technaxx.de/** (v liště "Konformitätserklärung" dole). Před prvním použitím zařízení si pečlivě přečtěte návod k obsluze.

Číslo servisního telefonu technické podpory: 01805 012643 (14 centů/min z pevné linky v Německu a 42 centů/min z mobilních sítí). Email zdarma: **support@technaxx.de** 

Při vrtání díry do zdi dbejte na to, abyste nepoškodili elektrické vedení, kabely anebo potrubí. Při použití dodaného montážního materiálu nepřebíráme žádnou zodpovědnost za odbornou instalaci. Přebíráte plnou zodpovědnost za vhodnost instalačního materiálu k použití pro danou zeď a za náležitou instalaci. Při práci ve vyšších výškách hrozí nebezpečí pádu! Proto používejte příslušná bezpečnostní opatření.

Tento produkt je kompatibilní s produkty z Technaxx FullHD kamery TX-65, TX-66, TX-67, WiFi bezpečnostní systém TX-84 a sledovat dozor TX-89.

## 1. Obsah

| 1. Obsah                                      | 1    |
|-----------------------------------------------|------|
| 2. Vlastnosti                                 | 3    |
| 3. Design zařízení - zkratky                  | 3    |
| 3.1 Přední Panel                              | 4    |
| 3.2 Zadní Panel                               | 5    |
| 4. Základní funkce, Instalace A Vyladění Chyb | 6    |
| 4.1 Představení Základních Funkcí             | 6    |
| 4.1.1 Monitor                                 | 6    |
| 4.1.2 Funkce Volání                           | 6    |
| 4.1.3 Odemykání                               | 6    |
| 4.1.4 Záloha Obnovení                         | 7    |
| 4.1.5 Odolnost Proti Vandalům                 | 7    |
| 4.2 Vložení MicroSD karty                     | 7    |
| 4.3 Schéma Zařízení                           | 8    |
| 4.4 Instalace Zařízení * Upozornění !         | 9    |
| 4.4.1 Šroub                                   | 9    |
| 4.4.2 Postup Montáže                          | 9    |
| 4.5 Montáž TX-82                              | . 10 |
| 4.5.1 Instalace přes Síťový kabel             | . 10 |
| 4.5.2 Instalace přes WiFi (My Secure Pro APP) | . 11 |

| 5. Webové Rozhraní                                                        | . 11 |
|---------------------------------------------------------------------------|------|
| 5.1 Webové Přihlášení A Odhlášení                                         | . 11 |
| 5.1.1 Přihlášení                                                          | . 11 |
| 5.1.2 Odhlášení                                                           | . 12 |
| 6. System Config (Konfigurace Systému)                                    | . 12 |
| 6.1 Local Config (Místní Konfigurace)                                     | . 12 |
| 6.1.1 Local Config (Místní Konfigurace)                                   | . 12 |
| 6.1.2 A&C Manager (A&C Manažer)                                           | . 13 |
| 6.1.3 Talk Manager (Manažer Hovorů)                                       | . 15 |
| 6.1.4 System Time (Systémový Čas)                                         | . 16 |
| 6.1.5 Config Manager (Konfigurační Manažer)                               | . 17 |
| 6.2 LAN Config (Konfigurace Sítě) (Použitelné pouze s doplňkovým ISM)     | . 18 |
| 6.3 Indoor Manager (Vchodový Manažer) (Použitelné pouze s doplňkovým ISM) | . 19 |
| 6.3.1 Přidat ISM (Důležité pro samostatnou jednotku TX-82)                | . 19 |
| 6.3.2 Upravit ISM                                                         | . 20 |
| 6.3.3 Zobrazit Card Info (Informace O Kartě)                              | . 21 |
| 6.4 Network Config (Konfigurace Sítě)                                     | . 21 |
| 6.4.1 TCP/IP                                                              | . 21 |
| 6.4.2 FTP                                                                 | . 22 |
| 6.4.3 P2P                                                                 | . 23 |
| 6.5 Nastavení Videa                                                       | . 24 |
| 6.5.1 Nastavení Videa                                                     | . 24 |
| 6.5.2 Audio Set (Nastavení Zvuku)                                         | . 25 |
| 6.6 User Manager (Správa Uživatelů)                                       | . 26 |
| 6.6.1 Add User (Přidat Uživatele)                                         | . 26 |
| 6.6.2 Delete User (Vymazat Uživatele)                                     | . 26 |
| 6.6.3 Modify User (Upravit Uživatele)                                     | . 27 |
| 6.7 IPC (Použitelné pouze s doplňkovým ISM)                               | . 27 |
| 6.8 WIFI Info (WIFI Informace)                                            | . 28 |
| 7 Vyhledání Informací                                                     | . 28 |
| 7.1 Call History (Historie Volání) (Použitelné pouze s doplňkovým ISM)    | . 28 |
| 7.2 Alarm Record (Záznam Poplachů) (Použitelné pouze s doplňkovým ISM)    | . 29 |
| 7.3 Záznam O Odemknutí                                                    | . 29 |
| 8 Statistika Stavů                                                        | . 30 |
| 9. Používání App My Secure Pro                                            | . 30 |
| 9.1 Instalace přes My Secure Pro App                                      | . 30 |
| 9.1.1 Konfigurace WIFI                                                    | . 30 |
| 9.1.2 Konfigurace P2P / LAN připojení                                     | . 32 |
| 9.1.3 Funkce Tlačítka                                                     | . 33 |
| 9.2 Místní soubory                                                        | . 34 |
| 9.3 Seznam Událostí                                                       | . 34 |
| 10. Nástroj Pro Rychlou Konfiguraci                                       | . 34 |
| 10.1 Přehled                                                              | . 34 |

| 11 PC Software (My Secure Pro PC Client) |
|------------------------------------------|
| 11.1 Instalace My Secure Pro PC Client   |
| 11.2 Přidat zařízení                     |
| 11.3 Monitor TX-82                       |
| 11.4 Nastavení MGT Centra                |
| 11.5 Talk (Hovor)                        |
| 11.6 Smart Player 40                     |
| 12 Technické údaje                       |

## 2. Vlastnosti

Uvidíte odkudkoliv, kdo je před vaším domem 

 Rozhodnete odkudkoliv o odemknutí dveří (nebo nikoliv)
 Používání odemykání dveří pomocí RFID (NFC) a APP 
 Lze pořizovat snímky nebo video dané osoby
 Lze použít živý náhled přes mobilní telefon
 Obsahuje navíc funkci alarmu proti vandalům a WiFi nebo LAN spojení

Videotelefon ke dveřím s WiFi venkovní kamera & funkci uvolňování vrat přes APP
Připojení přes WiFi ~25m nebo síťový kabel ● 1/4" obrazový snímač CMOS s 1 MP
Obraz v reálném čase HD 720P přez APP ● Rozlišení video 1280x720 ● 2,2mm objektiv:
pozorovací úhel 105° horizontálně & 72° vertikálně ● Funkce Nočního Vidění ~1–2m s
IR-čidlem ● Funkce "Push Notice" přes APP dveří kroužkem & sabotáž alarm ● Přístup
přes iOS & Android APP zdarma ● Komunikace obousměrný (zabudovaný mikrofon & reproduktor) ● Podporuje RFID/NFC čipové karty pro otevírání vstupních dveří ● Seznam
návštěvníky s data & času ● Skladování na karty MicroSD až 32GB nebo FTP server ●IP65
třída ochrany kamery (proti vodnímu paprsku & prachu)

## 3. Design zařízení - zkratky

- SVD: Smart Videotelefon (TX-82)
- ISM: 7" WiFi monitor TX-89 (dod. k dispozici) (WEB: vchodový manažer)
- MGT: Management
- MGT center (Management centrum): ISM nebo My Secure Pro PC Client (PC software)
- RFID/NFC (Near Field Communication): Technologie NFC → podporuje odemknutí přes RFID (NFC) & vestavěný řídící modul zamykání
- My Secure Pro PC Client: PC software pro zobrazení z kamery/Videotelefonu
- IPC: IP kamera
- Podporuje PoE (Power over Ethernet) & WiFi

## 3.1 Přední Panel

Přední panel zařízení: obrázek 3-1 a tabulka 3-1

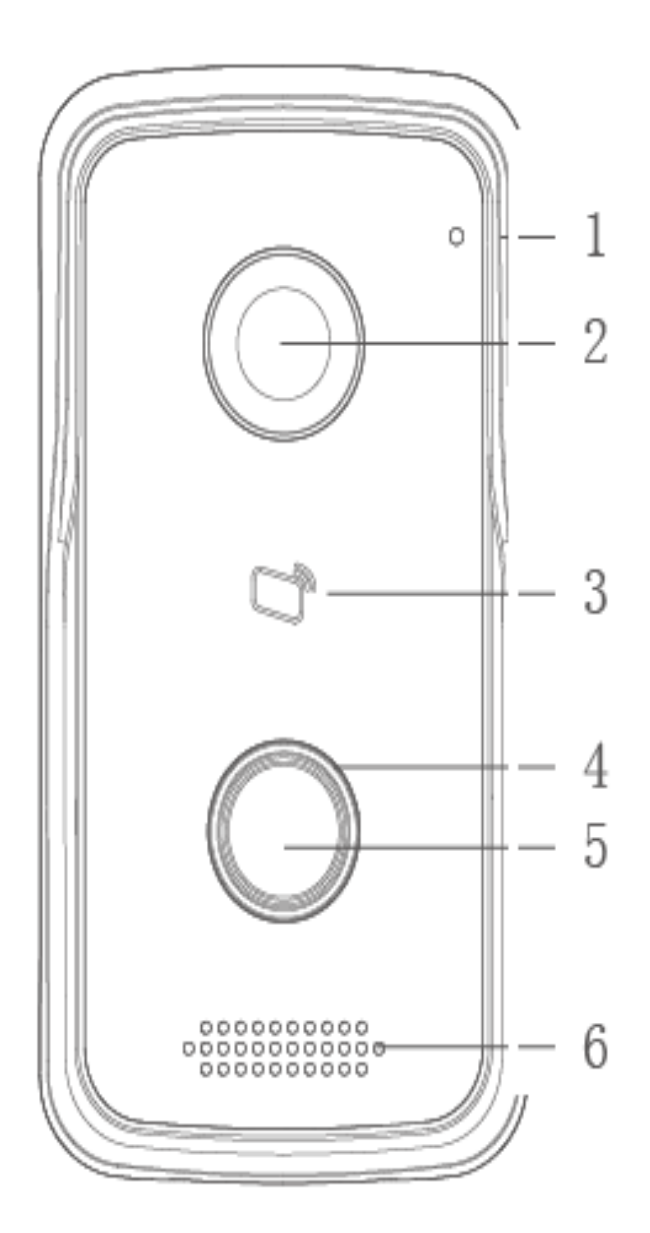

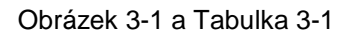

| Č. | Název Portu     | Poznámka                                                                                                    |  |  |
|----|-----------------|----------------------------------------------------------------------------------------------------|--|--|
| 1  | Mikrofon        | Zvukový vstup                                                                                                    |  |  |
| 2  | Kamera          | Monitoruje odpovídající prostor dveří                                                                                        |  |  |
| 3  | Oblast Karty    | Authorizace RFID (NFC) pro odemykání (vydání karty), protáhněte kartu pro odemknutí                                          |  |  |
| 4  | Kontrolka       | V pohotovostním stavu svítí modrá kontrolka. Síť offline, modrá kontrolka bliká při volání ISM nebo MGT center (MGT centra). |  |  |
| 5  | Tlačítko Volání | Volání My Secure Pro App (nebo MGT center (MGT centrum) nebo ISM).                                                           |  |  |
| 6  | Reproduktor     | Audio výstup.                                                                                                    |  |  |

## 3.2 Zadní Panel

Zadní panel zařízení: obrázek 3-2 a tabulka 3-2

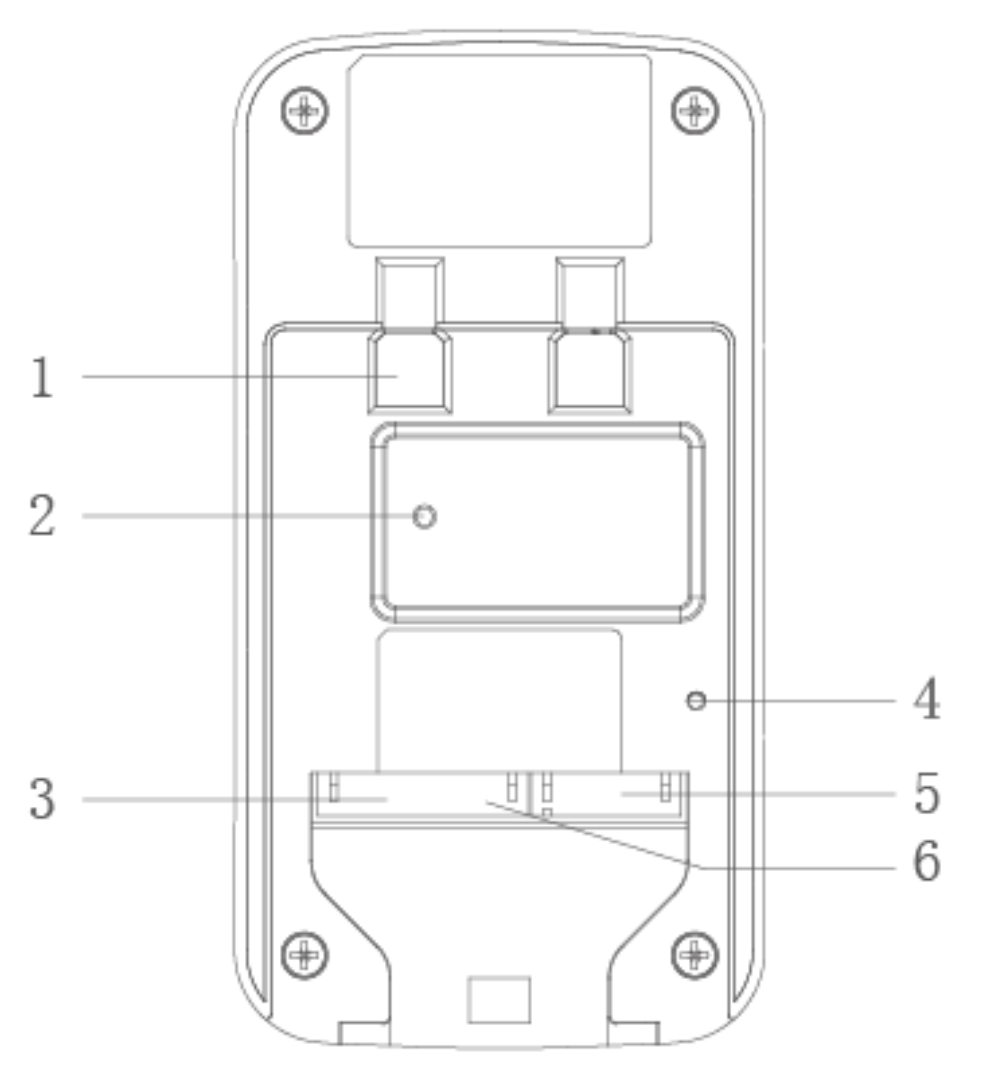

Obr. 3-2 & Tab. 3-2

| Č. | Název Součásti                      | Poznámka                                                                                                    |
|----|-------------------------------------|----------------------------------------------------------------------------------------------------|
| 1  | Poloha Držáku                       | Držák k uchycení zařízení na zeď.                                                                                                    |
| 2  | SpÍNač Proti<br>Vandalům            | Když je TX-82 násilím odstraněno ze zdi, spustí se<br>alarm a odešle se alarm do My Secure Pro App (nebo<br>MGT center (MGT centra)).                         |
| 3  | Vstupní/výstupní<br>rozhraní alarmu | 1-Ch vstup alarmu.                                                                                                    |
| 4  | RESET button<br>(tlačítko RESET)    | Pro reset konfigurace WIFI krátce stiskněte toto tlačítko<br>2–3 sekundy. Dlouhý stisk tohoto tlačítka na 10s vyvolá<br>obnovení továrního nastavení systému. |
| 5  | Rozhraní RJ45                       | Standardní Síťový kabel, podpora napájení POE.                                                                                                    |
| 6  | Rozhraní Pro Napájení               | Vstup DC 12V/1A                                                                                                    |

## 4. Základní funkce, Instalace A Vyladění Chyb

#### 4.1 Představení Základních Funkcí

TX-82 podporuje odemykání kartou a videohovor pomocí My Secure Pro App (nebo MGT center (MGT centra) a ISM). Pro využití všech funkcí tohoto zařízení bude potřeba doplňkový TX-89 WiFi 7" Monitor (ISM).

#### 4.1.1 Monitor

Stáhněte si App pro mobilní telefon (My Secure Pro) a budete moci sledovat obraz z TX-82 na dálku. Viz kapitola 6.4.3 P2P. (živý obraz lze sledovat také lokálně přes ISM nebo MGT center (MGT centrum).)

#### 4.1.2 Funkce Volání

Stiskněte tlačítko volání na zařízení pro vyvolání My Secure Pro App (nebo MGT center (MGT centrum) nebo ISM). ● V ISM stiskněte tlačítko Odemknout pro odemknutí dveří. ● Když to ISM zvedne, můžete začít mluvit s ISM. ● Jestliže nikdo nezvedne hovor, pak hovor automaticky skončí a zařízení se vrátí do pohotovostního režimu (s připojeným ISM lze zanechat zprávu na MicroSD kartě ISM). Viz kapitola 6.2 Konfigurace LAN

#### 4.1.3 Odemykání

#### Odemykání Kartou

V místě pro protáhnutí karty na TX-82 protáhněte autorizovaný RFID (NFC), pak lze po ověření dveře otevřít. Viz kapitola 6.1.2 A&C Manažer  $\rightarrow$  Vydat Kartu

**Odemykání Přes Webové Rozhraní:** Když jste v Konfiguraci Systému Webového Rozhraní  $\rightarrow$  Video Set (Nastavení Videa)  $\rightarrow$  Video Set (Nastavení Videa) pod živým zobrazením je tlačítko Open Door (Otevřít Dveře). Tímto tlačítkem lze také otevírat dveře. Přes Webové rozhraní se neobjeví žádné oznámení. Viz kapitola 5. Webové Rozhraní.

**Odemykání přes My Secure Pro APP:** Když je vyvolána My Secure Pro, hovor nebo monitorování, lze dveře dálkově otevírat přes mobilní telefon. TX-82 se vrátí do pohotovostního rozhraní po skončení hovoru nebo odpočítávání. Viz kapitola 9. Používání My Secure Pro.

**Odemknutí přes MGT Center (MGT centrum):** Když je vyvoláno centrum, hovor nebo monitorování, centrum umí dveře otevírat dálkově. TX-82 se vrátí do pohotovostního rozhraní po skončení hovoru nebo odpočítávání. Viz kapitola 10. PC Software (MGT Center (MGT centrum)).

**Odemknutí přes ISM (Použitelné pouze s doplňkovým ISM):** Když je vyvoláno ISM, hovor nebo monitorování, ISM umí dveře otevírat dálkově. TX-82 se vrátí do pohotovostního rozhraní po skončení hovoru nebo odpočítávání.

#### 4.1.4 Záloha Obnovení

**Obnovit Info RFID (NFC):** Pokud se setkáte s obtížemi při informacích z karty nebo nechtěně obnovíte výchozí nastavení, lze informace karty obnovit pomocí této funkce. **Obnovit Info ISM:** Jsou-li informace ISM mylně změněny, lze obnovit informace ISM pomocí tohoto tlačítka. Poznámka: SVD každé půl hodiny automaticky ukládá informace karty a ISM v systému. Jestliže chcete obnovit informace karty a/nebo ISM, musíte je obnovit do půl hodiny od poslední operace, která změnila tyto informace. Viz kapitola 6.1.5 Manažer Konfigurace.

#### 4.1.5 Odolnost Proti Vandalům

Jeden kanál je vyhrazen ochraně proti vandalům a vygeneruje poplašný zvuk a oznámí poplach do My Secure Pro App přes push notifikaci (nebo MGT centre(MGT centrum)), jakmile je SVD násilně odstraněna ze zdi.

#### 4.2 Vložení MicroSD karty

Nejprve odpojte napájení "TX-82". Vložte MicroSD (max.32GB) (prvně Naformátujte MicroSD kartu na FAT32 pomocí PC.) Pak vyhledejte 4 šroubky na zadní straně TX-82. Demontujte je a otevřete zařízení. V pravém horním rohu musíte vložit MicroSD kartu. Po dokončení zavřete zařízení. **Poznámka:** Soubory uložené na MicroSD kartě mohou být prohlíženy pouze po vyjmutí karty z TX-82. Vložte MicroSD kartu do počítače. **Důležité:** Jestliže vyměníte MicroSD, když zařízení pracuje. MicroSD karta nebude rozpoznána. Musíte resetovat zařízení přes webové rozhraní (Odhlásit  $\rightarrow$  Resetovat zařízení) nebo vypnout zařízení.

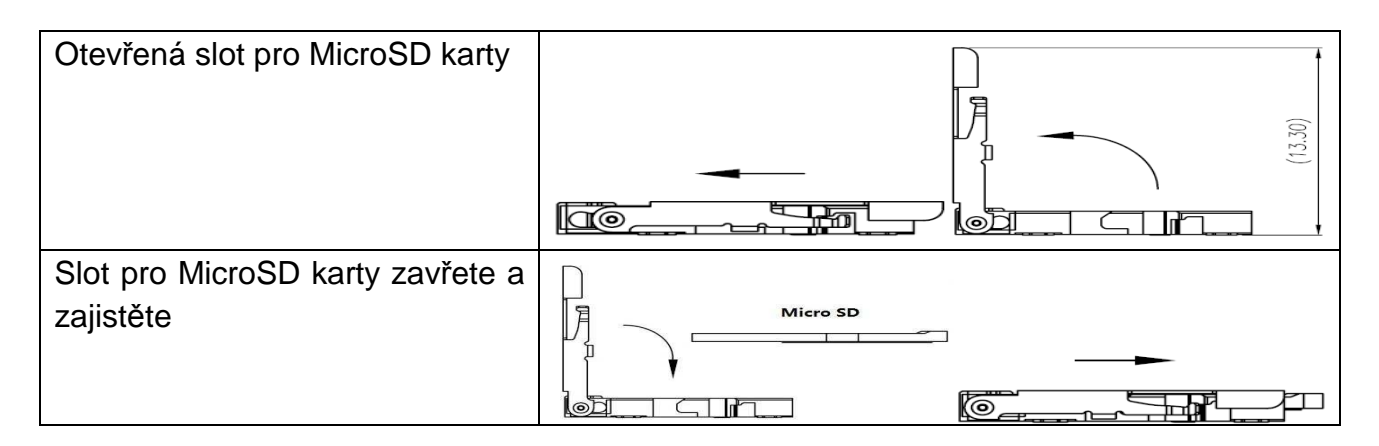

#### 4.3 Schéma Zařízení

|                   |               |         | N/A      |
|-------------------|---------------|---------|----------|
|                   |               | -       | GND      |
|                   | 485 device    | 485B    | 485_B    |
| lectric drop bolt | 485A          |         | 485_A    |
| Ш                 | •             | DDECC   | GND      |
|                   | door unlock   |         | UNLOCK   |
|                   | sensor succin | TO EXIT | FEEDBACK |
| · +               |               | -       | NC       |
| DC                |               |         | СОМ      |
| 7                 |               |         | NO       |
| Liectric strike   | + DC          | DC      | GND      |
|                   | power         | POWER   | 12V      |
|                   |               |         | NET      |

Obrázek 4-1

| 485 device         | 485 zařízení       | GND (Ground)       | GND (Zem)    |
|--------------------|--------------------|--------------------|--------------|
| Electric drop bolt | Elektrická západka | Unlock             | Odemknutí    |
| Electric strike    | Elektrická střelka | Feedback           | Zpětná vazba |
| Door sensor        | Dveřní snímač      | NC (normally       | NC (normálně |
|                    |                    | closed)            | zavřený)     |
| Unlock button      | Tlačítko odemknutí | NO (normally open) | NO (normálně |
|                    |                    |                    | otevřený)    |
| Press to exit      | Stiskněte pro      | 12V                | 12V          |
|                    | ukončení           |                    |              |
| 12V power          | 12V napájení       | Net (RJ45)         | Síť (RJ45)   |
| DC power           | DC napájení        |                    |              |

Pro připojení elektrické střelky nebo západky použijte propojení NO nebo NC a COM.

**Elektrická střelka:** Použijte propojení NO a COM pro TX-82. COM musí být připojen přes kladný pól externího napájení. Záporný pól externího napájení se připojuje k zápornému pólu elektrické střelky. Nyní připojte kladný pól elektrické střelky k NO na TX-82.

**Elektrická západka:** Použijte propojení NC a COM z TX-82. COM musí být připojen přes kladný pól externího napájení. Záporný pól externího napájení se připojuje k zápornému pólu elektrické západky. Nyní připojte kladný pól elektrické západky k NC na TX-82.

**Dveřní Snímač:** můžete nainstalovat dveřní snímač a připojit ho k TX-82. Tato funkce slouží k alarmu, když dveře nejsou zavřeny. Viz kapitola 6.1.2 A&C Manažer "Kontrolní Doba Dveřního Snímače". Připojte k GND (Zem) a Feedback (Zpětná Vazba) Tlačítko

**Unlock (Odemknout):** Můžete nainstalovat tlačítko unlock (odemknout) uvnitř domu. Stisknutím ručního tlačítka unlock (odemknout) můžete ukončit. Připojte k GND (Zem) a Unlock (Odemknout).

485 Zařízení: Rozhraní výrobce, bez využití pro zákazníka.

#### 4.4 Instalace Zařízení \* Upozornění !

Vyhněte se instalaci v nekvalitním prostředí, jako je např. kondenzace, vysoká teplota, olejové skvrny, prach, koroze nebo přímé sluneční světlo. Projektovou instalaci a odladění chyb musí provádět specialisté. V případě poškození zařízení ho neotevírejte.

#### 4.4.1 Šroub

K instalaci používejte šroub podle tabulky 4-2.

| Název Součásti                         | Obrázek                | Množství |
|----------------------------------------|------------------------|----------|
| Šroub M4×30 s křížovou kónickou hlavou | E TENDENDRADENDENDENDE | 2        |

Tabulka 4-2

#### 4.4.2 Postup Montáže

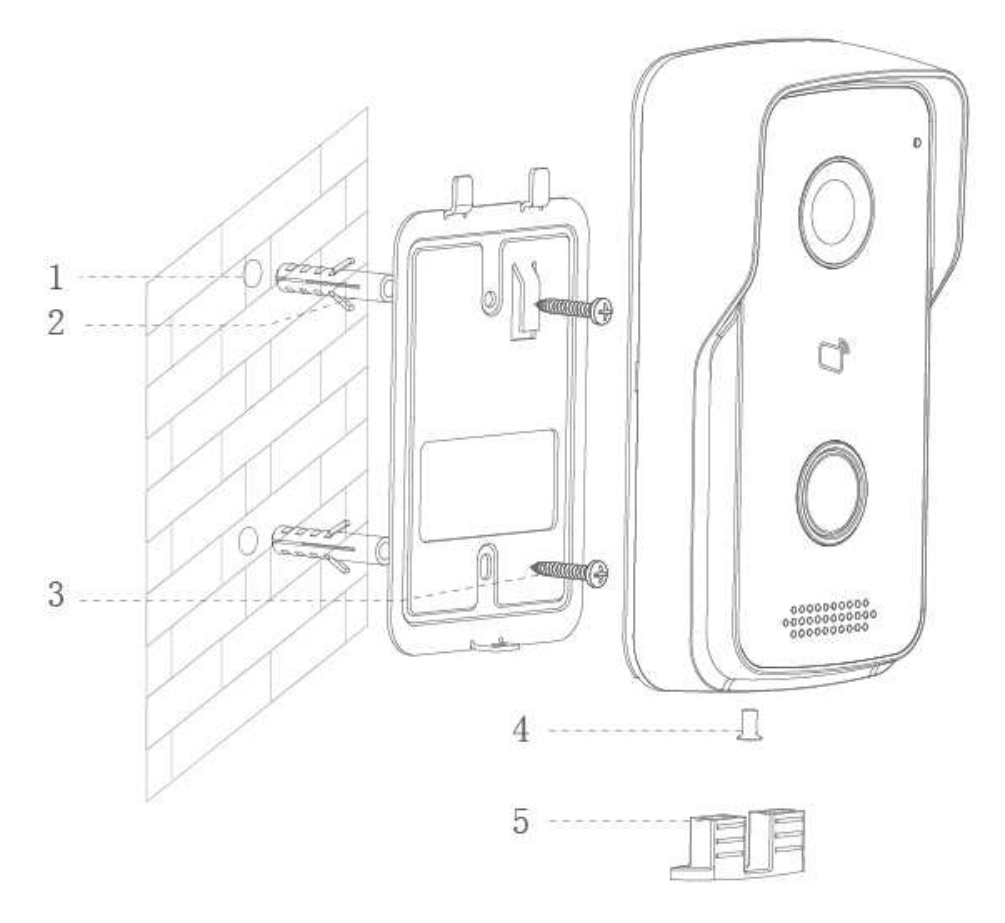

Krok 1. Vyvrtejte díru podle polohy držáku do montážního povrchu (např. stěny). Za zařízením instalační krabice by měla odpovídat požadované porty jsou DC 12V/1A a kabel LAN (RJ-45).

- Krok 2. Vložte rozpěrný šroub do díry, kterou jste právě vyvrtali.
- Krok 3. Upevněte držák do požadované polohy pomocí šroubu.
- Krok 4. Připojte všechny potřebné kabely (napájení, úder, LAN, atd.).
- Krok 5. Upevněte TX-82 na držák pomocí šroubu.
- Krok 6. Namontujte těsnicí prvek na spodní část zařízení.

Důležité: ● Dbejte na dostatek místa pro kabelové připojení za zařízením. ● Ujistěte se, že TX-82 a stávka, respektive zajistit samostatné napájení k dispozici, nebo poskytnout dostatek Amper ze zvonu transformátoru pro současný provoz obou zařízení.

Poznámka: Doporučená vzdálenost mezi středem zařízení a zemí je 1,4m~1,6m.

#### 4.5 Montáž TX-82

#### 4.5.1 Instalace přes Síťový kabel

Upozornění: Personál, který odlaďuje chyby, by měl být seznamen s příslušnými materiály, znát instalaci, schéma a používání zařízení. Personál, který odlaďuje chyby, kontroluje, zdali je v obvodu zkrat nebo je obvod přerušený nebo nikoliv. Ujistěte se, že je obvod v pořádku, připojte zařízení do napájení. Po odladění chyb ukliďte místo (obstarejte záslepky, upevněte zařízení, apod.)

Výchozím nastavením je DHCP, TX-82 získá IP automaticky. (Pro zjištění IP adresy použijte Configtool (Konfigurační Nástroj) pro vyhledání, viz kapitola 10 Configtool (Konfigurační Nástroj).)

#### Postup k odladění:

**Krok 1.** Zapojte zařízení do napájení a spusťte ho. Přibližně 60s po připojení k napájení se automaticky nabootuje a přejde do pracovního stavu. Kontrolka zmodrá.

**Krok 2.** Připojte TX-82 k routeru přes Síťový kabel. V prohlížeči v PC zadejte výchozí IP adresu zařízení 192.168.1.110 nebo použijte konfigurační nástroj k vyhledání IP adresy ve vaší síti. Viz obrázek 4-4.

| TEC | HN | ∖A <mark>XX</mark> ° | <b>(</b> |
|-----|----|----------------------|----------|
|     | -  | Username             |          |
|     | ٩  | Password             |          |
|     |    | Login                |          |

Obrázek 4-4

**Krok 3.** Zadejte username (uživatelské jméno) a password (heslo). **Poznámka:** Výchozí uživatelské jméno je "**admin**". Výchozí heslo je "**admin**". Nastavení, viz kapitola 6.4.1 TCP/IP. Po dokončení úprav se webová stránka restartuje a přejde na novou IP adresu.

#### 4.5.2 Instalace přes WiFi (My Secure Pro APP)

Pro instalaci přes My Secure Pro App jděte na kapitolu 9. My Secure Pro.

#### 5. Webové Rozhraní Zde může TX-82 mohou být konfigurovány.

#### 5.1 Webové Přihlášení A Odhlášení

#### 5.1.1 Přihlášení

**Krok 1.** V prohlížeči v PC zadejte výchozí IP adresu zařízení 192.168.1.110 nebo použijte Configtool k vyhledání IP adresy. Viz obrázek 5-1. **Poznámka: Výchozí uživatelské jméno je "admin". Výchozí heslo je "admin". Nastavení, viz kapitola 6.4.1 TCP/IP.** 

| TECHN | I A <mark>X X</mark> ° | (CHRIAR) |         |
|-------|------------------------|----------|---------|
| 4     | Username               |          |         |
| ٩     | Password               |          |         |
|       | Login                  |          |         |
|       |                        |          | Obrázel |

**Krok 2.** Zadejte username (uživatelské jméno) a password (heslo). **Poznámka:** Výchozí uživatelské jméno je "admin. Výchozí heslo je "admin". Po prvním přihlášení si z bezpečnostních důvodů změňte heslo. Viz kapitola 6.6.3 Úprava Uživatele. Jedinou možnou ve WEBovém rozhraní. Změna pověření v "My Secure Pro" APP musí být přizpůsobeny.

Krok 3. Klikněte na Přihlásit.

#### 5.1.2 Odhlášení

**Krok 1.** Zvolte Logout (Odhlášení)>Logout (Odhlášení)>Logout (Odhlášení). Viz obrázek 5-2.

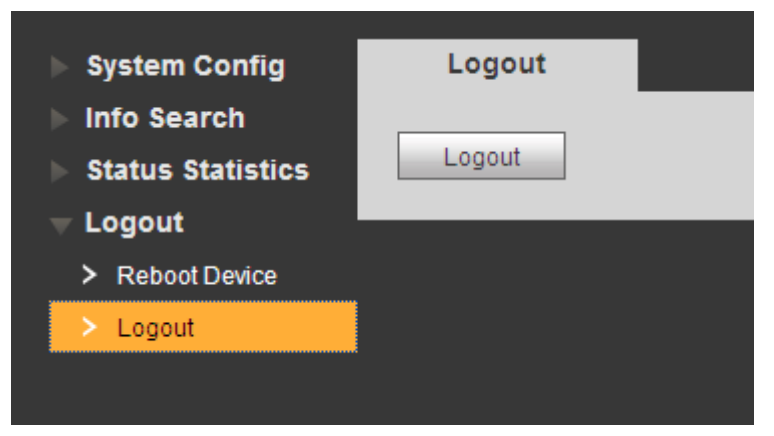

Obrázek 5-2

**Krok 2.** Klikněte na Logout (Odhlásit)  $\rightarrow$  Logout (Odhlášení). Systém ukončí Webové rozhraní, vrátí se na rozhraní pro přihlášení. Můžete jít do rozhraní Logout (Odhlášení)  $\rightarrow$  Reboot Device (Restartovat Zařízení)  $\rightarrow$  Reboot Device (Restartovat Zařízení), a pro restartování kliknout na Reboot Device (Restartovat Zařízení).

## 6. System Config (Konfigurace Systému)

#### 6.1 Local Config (Místní Konfigurace)

V rozhraní Local Config (Místní Konfigurace) můžete zobrazovat a nastavovat Local Config (Místní Konfigurace), A&C Manager (A&C Manažer), Talk Manager (Správce Hovorů), System Time (Systémový Čas) a Config Manager (Správce Konfigurace).

#### 6.1.1 Local Config (Místní Konfigurace)

V rozhraní System Config (Konfigurace Systému) → Local Config (Místní Konfigurace) → Local Config (Místní Konfigurace) můžete nastavit sensor (snímač světla), storage point (místo uložení), reboot date (datum restartování), DialRule (Pravidlo vytáčení) a language (jazyk). Viz obrázek 6-1 a obrázek 6-1.

| 👻 System Config     | Local Config | A&C Manager           | Talk Manager | System Time               | Config Manager |
|---------------------|--------------|-----------------------|--------------|---------------------------|----------------|
| > Local Config      |              |                       |              |                           |                |
| > LAN Config        | S            | Sensor 60             |              |                           |                |
| > Indoor Manager    | Storage      | e point FTP           | ~            |                           |                |
| > Network Config    | Devic        | e Type Doorphone TX-8 | 32 ~         |                           |                |
| > Video Set         | Reboo        | t Date Tuesday        | ~            |                           |                |
| > User Manager      | 14           |                       |              |                           |                |
| > IPC Information   | Versi        | on into 2016-10-20 V  | 1.0.0.0      |                           |                |
| > WIFI Info         | Di           | alRule Noserial       | ✓ Warning:P  | lease reboot ISM and Brow | /ser!          |
| ▶ Info Search       | Lan          | guage English         | ~            |                           |                |
| ▶ Status Statistics |              | Default               | Refresh OK   |                           |                |
| ► Logout            |              |                       |              |                           |                |

Obrázek 6-1 & Tabulka 6-1

| Parametr      |                                                                              | Poznámka                                                        |                                                             |  |  |
|---------------|------------------------------------------------------------------------------|-----------------------------------------------------------------|-------------------------------------------------------------|--|--|
| Sensor        | Nastavte                                                                     | e mezní hodnotu kompenzačního světla. Světelná kompenzace se    |                                                             |  |  |
| (Snímač)      | zapne au                                                                     | Itomatick                                                       | xy během monitorování, volání nebo stavu připojování,       |  |  |
|               | pokud ne                                                                     | ní v okoli                                                      | í dostatek světla k dispozici. Čím větší hodnota, tím lepší |  |  |
|               | je citlivos                                                                  | t světla.                                                       |                                                             |  |  |
| Storage Poir  | nt                                                                           | Cesta p                                                         | ro uložení záznamů a obrázků, lze zvolit FTP nebo SD        |  |  |
| (Místo Ulože  | ní)                                                                          | Card (S                                                         | D Karta). Viz kapitola 6.4.2 pro nastavení FTP.             |  |  |
| Device Type   |                                                                              | Zobrazí                                                         | se typ zařízení. Nyní je to "Doorphone TX-82                |  |  |
| (Typ Zařízen  | í)                                                                           | (Videotelefon TX-82)".                                          |                                                             |  |  |
| Reboot Date   | )                                                                            | Zařízení se automaticky restartuje na nastavené týdnu. Výchozí  |                                                             |  |  |
| (Datum Rest   | artování)                                                                    | je 2:00 A.M. Tuesday (úterý 02:00 ráno).                        |                                                             |  |  |
| Version Info  | ersion Info (Info O Verzi) Zobrazí informace o verzi zařízení.               |                                                                 |                                                             |  |  |
| Dial Rule (Pi | Dial Rule (Pravidla Vytáčení) Existují sekvenční a nesekvenční.              |                                                                 |                                                             |  |  |
| Language (J   | azyk)                                                                        | K dispozici je více jazyků                                      |                                                             |  |  |
| Default (Výc  | ault (Výchozí) Obnoví pouze aktuální stránku Local Config (Místní Konfigurad |                                                                 |                                                             |  |  |
|               |                                                                              | na výchozí nastavení.                                           |                                                             |  |  |
| Refresh (Ob   | novit)                                                                       | Klikněte na Refresh (Obnovit) pro obnovení aktuálního rozhraní. |                                                             |  |  |
| OK            |                                                                              | Klikněte na OK pro uložení.                                     |                                                             |  |  |

#### 6.1.2 A&C Manager (A&C Manažer)

A&C Manager (A&C Manažer) spravuje zejména čas intervalu mezi odemknutím, dobu odemknutí a kontrolní čas dveřního snímače. Jděte na System Config (Konfigurace Systému)  $\rightarrow$  Local Config (Místní Konfigurace)  $\rightarrow$  A&C Manager (A&C Manažer) (6-2).

| Local Config                             | &C Manager            | Talk Ma   | nager | System Time              | Config Manager |  |
|------------------------------------------|-----------------------|-----------|-------|--------------------------|----------------|--|
| Unlock Responding Interv<br>Unlock Peric | al 15<br>d 2          |           | ]     |                          |                |  |
| Door Sensor Check Tim                    | e 120                 |           | Check | Door Sensor Signal Befor | re Lock        |  |
| Auto Snapsh                              | ot 🔿 Enable           | O Disable |       |                          |                |  |
| Upload Unlock Reco                       | d 🔿 Enable            | O Disable |       |                          |                |  |
|                                          | Issue Card<br>Default | Refresh   | ОК    |                          |                |  |

Obr. 6-2 & Tab. 6-2

| Parametr                   | Poznámka                                                  |
|----------------------------|-----------------------------------------------------------|
| Unlock Responding Interval | Interval mezi aktuálním a dalším odemknutím, jednotkou je |
| (Interval Mezi Odemknutím) | sekunda.                                                  |
| Unlock Period              | Doba, po kterou dveře zůstávají odemknuty, jednotkou je   |
| (Doba Odemknutí)           | sekunda.                                                  |
| Door Sensor Check Time     | Chcete-li použít dveřní snímač, zaškrtněte políčko "Check |
| (Kontrolní Doba Dveřního   | Door Sensor Signal Before Lock (Kontrolovat Signál        |
| Snímače)                   | Dveřního Snímače Před Zamknutím)" a nastavte "Door        |
| Check Door Sensor Signal   | Sensor Check Time (Kontrolní Doba Dveřního Snímače)"      |

| Before Lock (Kontrolov  | /at                                                        | pro jeho povolení. Když dveře zůstanou odemknuty déle       |
|-------------------------|------------------------------------------------------------|-------------------------------------------------------------|
| Signál Dveřního Snímače |                                                            | než je nastavená kontrolní doba dveřního snímače, spustí    |
| Před Zamknutím)         |                                                            | se alarm přes push notifikaci.                              |
| Auto Snapshot           |                                                            | Zvolte Enable (Povolit), jestliže chcete, aby se při        |
| (Automatické Focení)    |                                                            | protáhnutí karty automaticky pořídily dva snímky, a tyto se |
|                         |                                                            | nahrají na FTP nebo MicroSD kartu.                          |
| Upload Unlock Record    |                                                            | Zvolte Enable (Povolit) pro nahrání záznamu o odemknutí.    |
| (Nahrát záznam o        |                                                            | V Info Search (Hledání Informací) → Unlock Record           |
| odemknutí)              |                                                            | (Záznamy Odemknutí) → Unlock Record (Záznamy                |
|                         |                                                            | Odemknutí) lze prohlížet kdo a kdy vstoupil/odemkl dveře.   |
| Issue Card              | Aktivu                                                     | ujte RFID (NFC) na SVD, aby uživatel mohl používat RFID     |
| (Vydání Karty)          | (NFC)                                                      | ) k odemknutí dveří; podporuje až 1000ks RFID (NFC). Pro    |
| aktiva                  |                                                            | ci se podívejte, prosím, do kapitoly Vydání karty dále.     |
| Default                 | Obnoví pouze aktuální stránku A&C Manager (A&C Manažer) na |                                                             |
| (Výchozí nastavení)     | výchozí nastavení.                                         |                                                             |
| Refresh (Obnovit)       | Kliknè                                                     | éte na Refresh (Obnovit) pro obnovení aktuálního rozhraní.  |

#### Vydání Karty

**Poznámka:** Před přidáním RFID (NFC) musíte nejprve přidat v System Config (Konfigurace Systému) → Indoor Manager (Dveřní Manažer) položku Digital Indoor Station Manager (Manažer Digitální Stanice Dveří), viz kapitola 6.3.1 Add ISM. Tímto se generuje č.pokoje.. Bez čísla pokoje nelze nastavit RFID (NFC).

**Krok 1.** Zvolte System Config (Konfigurace Systému) → Local Config (Místní Konfigurace) → A&C Manager (A&C Manažer).

**Krok 2.** Klikněte na Issue Card (Vydání Karty) a umístěte RFID (NFC) do blízkosti místa k přiložení karty na TX-82. Systém zobrazí rozhraní s informacemi o č.karty.

**Krok 3.** Zadejte odpovídající uživ.jméno a č.pokoje RFID (NFC) (z ISM) a klikněte na OK. VE výchozím nastavení je místnost číslo 9901. Uživastelské jméno může být libovolné.

**Poznámka:** Zadejte č.pokoje, které musí odpovídat informacím na Digital Indoor Station Manager (Manažer Digitální Stanice Dveří).

Krok 4. Klikněte na Confirm Issue (Potvrdit Vydání) pro dokončení vydání karty.

Nyní můžete přejít do System Config (Konfigurace Systému)  $\rightarrow$  Indoor Manager (Dveřní Manažer)  $\rightarrow$  Digital Indoor Station Manager (Manažer Digitální Stanice Dveří), klikněte na pro zobrazení připojených RFID (NFC).

**Poznámka:** K vymazání RFID (NFC) jděte do System Config (Konfigurace Systému)  $\rightarrow$ Indoor Manager (Vchodový Manažer)  $\rightarrow$  Digital Indoor Station Manager (Manažer Digitální Stanice Dveří)  $\rightarrow$  Card No. Info (informace o č.karty). Viz kapitola 6.3.3 View Card Info (informace o kartě).

**Například:** Použijte RFID (NFC) na svém chytrém mobilním telefonu (Pouze zařízení s Android s funkcí RFID (NFC)). Aktivujte možnost RFID (NFC) na svím telefonu a postupujte podle výše uvedených kroků.

**Důležité:** Jestliže nebudete používat obsažený RFID (NFC), nelze zajistit, že šifrování je bezpečné.

#### 6.1.3 Talk Manager (Manažer Hovorů)

Jděte do System Config (Konfigurace Systému)  $\rightarrow$  Local Config (Místní Konfigurace)  $\rightarrow$  Talk Manager (Manažer Hovorů), viz obrázek 6-3.

Toto zařízení podporuje správu hovorů a můžete povolit a zakázat nahrávání záznamů hovorů, zpráv a automatické pořizování snímků.

| Local Config  | A&C Manager     | Talk Manager | System Time | Config Manager |  |
|---------------|-----------------|--------------|-------------|----------------|--|
| Auto Sn       | apshot 🔘 Enable | Oisable      |             |                |  |
| Leave Message | Jpload 🔘 Enable | Oisable      |             |                |  |
| Upload Talk I | Record 🔘 Enable | Oisable      |             |                |  |
|               | Default         | Refresh OK   | ]           |                |  |

Obrázek 6-3

| Parametr             | Poznámka                                                       |
|----------------------|----------------------------------------------------------------|
| Auto Snapshot        | Zvolte Enable (Povolit), jestliže chcete, aby se během hovoru  |
| (Automatické Focení) | automaticky pořídily dva snímky, a tyto se nahrají na FTP nebo |
|                      | SD kartu. (Jeden snímek při zvednutí hovoru a jeden při        |
|                      | zavěšení).                                                     |
| Leave Message        | Zvolte Enable (Povolit), TX-82 zavolá ISM, nikdo to nezvedne a |
| Upload               | volající může zanechat zprávu na ISM. Zpráva se uloží na       |
| (Nahrát Zanechanou   | MicroSD kartu v ISM a lze ji přohlížet na ISM.                 |
| Zprávu)              | Poznámka: Jestliže ISM má nastavený čas zprávy na 0 sekund.    |
| (Použitelné pouze s  | pak není zpráva povolena. Je-li čas zprávy nastaven na jinou   |
| doplňkovým ISM)      | hodnotu než 0 a nikdo nezvedne hovor z TX-82. volající bude    |
|                      | vyzván, aby zanechal zprávu.                                   |
| Upload Talk Record   | Zvolte Enable (Povolit) nahrát záznam hovorů, pro zobrazení    |
| (Nahrát Záznam       | můžete jít do Info Search (Hledání Informací)→ Unlock Record   |
| Hovorů)              | (Záznam Odemknutí)→ Call Record (Záznam Horovů).               |
| (Použitelné pouze s  |                                                                |
| doplňkovým ISM)      |                                                                |

#### 6.1.4 System Time (Systémový Čas)

Jděte do System Config (Konfigurace Systému)→ Local Config (Místní Konfigurace)→ System Time (Systémový Čas) (6-4). Zde lze nastavit formát data, časový formát (24-hodin a 12-hodin) a zadat systémové datum a čas. Můžete také kliknout na Sync PC (Synchronizovat PC) pro synchronizaci systémového času s časem PC. Lze také nastavit počátek a konec DST (letní čas).

| 👻 System Config                                     | Local Config A8                     | C Mana                   | ger Talk Manager                                           | System Time              | Config Manager |                 |                                       |
|-----------------------------------------------------|-------------------------------------|--------------------------|------------------------------------------------------------|--------------------------|----------------|-----------------|---------------------------------------|
| Local Config      LAN Config                        | Date Format                         | Day-Mo                   | nth-Year 🗸                                                 |                          |                |                 |                                       |
| <ul> <li>Indoor Manager</li> </ul>                  | Time Format                         | 24-Hou                   | r Standard 🗸 🗸                                             |                          |                |                 |                                       |
| > Network Config                                    | System Time                         | 06                       | - 09 - 2016 15 : 21 : 41                                   | Sync PC                  |                |                 |                                       |
| <ul> <li>Video Set</li> <li>User Manager</li> </ul> |                                     |                          | Enable                                                     |                          |                |                 |                                       |
| <ul> <li>IPC Information</li> </ul>                 | DST Type                            | <ul> <li>Date</li> </ul> | O Week                                                     |                          |                |                 |                                       |
| > WIFI Info                                         | Start Time                          | Jan 🗸                    | 1 ~ 0 : 0                                                  |                          |                |                 |                                       |
| Info Search<br>Status Statistics                    | End Time                            | Jan 🗸                    | 2 ~ 0 : 0                                                  |                          |                |                 |                                       |
| Logout                                              |                                     |                          | Enable                                                     |                          |                |                 |                                       |
|                                                     | NTP Server                          | ntp.we                   | eb.de                                                      |                          |                |                 |                                       |
|                                                     | Zone                                | GMT+0                    | 1:00 ~                                                     |                          |                |                 |                                       |
|                                                     | Port No.                            | 123                      | (1~65535                                                   | )                        |                |                 |                                       |
|                                                     | Update Period                       | 5                        | Minute (1-                                                 | -30)                     |                |                 |                                       |
|                                                     |                                     | Defa                     | ult Refresh OK                                             |                          |                |                 |                                       |
| Deremetr                                            |                                     |                          | Domániko                                                   |                          |                | 0.0             | -4 α 1. 0-4                           |
| Parametr                                            |                                     |                          | Розпатка                                                   |                          | · · ·          |                 |                                       |
| Date Format                                         | t (Format Data)                     |                          | Nastavte forma                                             | it systemove             | eho data.      |                 |                                       |
| Time Forma                                          | t (Formát Času)                     |                          | Nastavte form                                              | át systémo               | vého času,     | exis            | tují režimy                           |
| Time Forma                                          | t (i offiat Casu                    |                          | 12-hodin a 24-                                             | hodin.                   |                |                 |                                       |
| System Time (Systémový Čas)                         |                                     | as)                      | Nastavte                                                   | systémový č              | čas.           |                 |                                       |
|                                                     |                                     |                          | Click "Sync                                                | PC (Syn                  | chronizace     | S               | PC)" pro                              |
| Sync PC (Synchronizace)                             |                                     |                          | svnchronizaci s                                            | svstémového              | o času s PC.   |                 | <i>,</i> .                            |
| DST Enable                                          |                                     |                          | Zaškrtnutím po                                             | olíčka "DST              | Enable" pov    | olte            | funkci DST                            |
| (Povolit Letní Čas)                                 |                                     |                          | (letní čas). Žijete-li na místě, kde se používá DST (letní |                          |                |                 |                                       |
| DST Type (T                                         | vn Letního Čas                      | 11)                      | čas), můžete DST (letní čas) odpovídající způsobem         |                          |                |                 |                                       |
| Start Time (F                                       | <u>- yp Letinno Ode</u><br>Počátek) | ч)                       | nastavit Pro n                                             | astavení noč             | átku a konce   | 20,101<br>2.0.5 | Γ (letní čas)                         |
| End Time (K                                         |                                     |                          | lze zvolit mezi                                            | režimem týd              | ne nebo reži   | mem             | data                                  |
|                                                     |                                     |                          |                                                            |                          | D Enable       |                 | olit NTD\"                            |
|                                                     |                                     |                          |                                                            | ovnobroniza              |                |                 |                                       |
| NIP Server                                          |                                     |                          |                                                            | Synchroniza              |                | erver           |                                       |
| Zone (Zona)                                         |                                     |                          | A portu NTP sonvor (NTP sonvoru) a interval aktualizada    |                          |                |                 |                                       |
| Port No. (č.portu)                                  |                                     |                          |                                                            |                          |                |                 |                                       |
| NTP Update Period                                   |                                     |                          | NTP server (N                                              | i P serveru).            |                |                 |                                       |
| (Doba Aktua                                         | lizace NTP)                         |                          |                                                            |                          |                |                 |                                       |
| Default (Výc                                        | hozí Nastavení                      | K                        | likněte na "Def<br>astavení v této z                       | ault (Výchoz<br>záložce. | zí)" pro obno  | ovení           | výchozího                             |
| Refresh (Ob                                         | novit)                              | K                        | likněte na "Refr                                           | esh (Obnovi              | t)" pro obnov  | ení té          | éto stránky.                          |
| OK                                                  | ,                                   | ĸ                        | likněte na "OK"                                            | v<br>pro uložení i       | nastavení      |                 | , , , , , , , , , , , , , , , , , , , |
|                                                     |                                     |                          |                                                            | F. 6 6.620.11            |                |                 |                                       |

#### 6.1.5 Config Manager (Konfigurační Manažer)

Jděte do System Config (Konfigurace Systému)→ Local Config (Místní Konfigurace)→ Config Manager (Konfigurační Manažer) (6-5). Můžete importovat a exportovat konfiguraci, nebo obnovit výchozí nastavení.

| Local Config | A&C Manager                                 | Talk Manager                 | System Time | Config Manager |
|--------------|---------------------------------------------|------------------------------|-------------|----------------|
|              | Backup Restore E                            | ackup 🗌 Card Info 🗌          | Vth Info    |                |
|              | Export Config Import Co                     | onfig Default All            |             |                |
|              |                                             |                              |             |                |
|              | Backup Restore E<br>Export Config Import Co | Backup Card Info Default All | Vth Info    |                |

Obrázek 6-5

| Parametr          | Poznámka                 |                                                                    |  |  |
|-------------------|--------------------------|--------------------------------------------------------------------|--|--|
| Backup            | Zkontrolujte             | "card no. (č.karty)", "ISM info", a click (klikněte na)            |  |  |
| (Záloha)          | Backup                   | tkato lze zálohovat č.karty a ISM info. Poznámka: Toto             |  |  |
|                   | tlačítko slouž           | i pouze pro uložení aktuálního nastavení.                          |  |  |
| Restore Backup    | Obnovení in              | formací o kartě nebo ISM informací ze zálohy.                      |  |  |
| (Obnovit          | Během pou                | žívání, je-li TX-82 obnoven na výchozí nastavení nebo              |  |  |
| Zálohu)           | informace o              | kartě jsou abnormální, můžete zaškrtnout políčko Card              |  |  |
|                   | Info (Informa            | ace O Kartě) a kliknout na Restore Backup (Obnovení                |  |  |
|                   | Zálohy) pro              | obnovení informací o kartě.                                        |  |  |
|                   | Během pou                | užívání, jestliže nechtěně upravíte ISM info, můžete               |  |  |
|                   | zaškrtnout p             | zaškrtnout políčko ISM info a kliknout na Restore Backup (Obnovení |  |  |
|                   | Zálohy) pro              | Zálohy) pro obnovení ISM info.                                     |  |  |
|                   | Upozornění               | : TX-82 ukládá automaticky každé půl hodiny č.karty a              |  |  |
|                   | ISM informa              | nce do systému, takže jestli chcete obnovit informace o            |  |  |
|                   | kartě nebo               | ISM informace, musíte to provést během tohoto                      |  |  |
|                   | časového li              | mitu.                                                              |  |  |
| Export Config     |                          | Export konfiguračního souboru (Config.backup).                     |  |  |
| (Exportovat Konf  | iguraci)                 |                                                                    |  |  |
| Import Config     |                          | Import konfiguračního souboru (Config.backup).                     |  |  |
| (Importovat Konf  | (Importovat Konfiguraci) |                                                                    |  |  |
| Default All (Obno | vit Vše)                 | Obnoví výchozí stav všech parametrů.                               |  |  |

Tabulka 6-5

## 6.2 LAN Config (Konfigurace Sítě) (Použitelné pouze s doplňkovým ISM)

**Poznámka:** ISM je doplňkový produkt, který lze využít k rozšíření funkcí TX-82. Nastavení z kapitoly 6.2 LAN Config (Konfigurace Sítě) lze nastavovat pouze ISM a TX-82 ve stejné síti.

Jděte do System Config (Konfigurace Systému)  $\rightarrow$  LAN Config (Konfigurace Sítě)  $\rightarrow$  LAN Config (Konfigurace Sítě), viz obrázek 6-6. Zde lze přiřadit TX-82 k MGT center (MGT centru). Zadejte IP adresu svého PC, na kterém je nainstalován software My Secure Pro PC Client (viz kapitola 11 My Secure Pro PC Client). Toto PC bude MGT center (MGT centrem). Nastavte čas pro volání MGT center (MGT centra) namísto ISM.

**Poznámka:** Pro TX-82 jako samostatnou jednotku nastavte čas od 00:00 do 23:59, pak TX-82 bude vždy volat PC (My Secure Pro PC Client), když je PC zapnuto a běží My Secure Pro Client.

| 🔻 System Config     | LAN Config                                                               |                    |
|---------------------|--------------------------------------------------------------------------|--------------------|
| > Local Config      |                                                                          |                    |
| > LAN Config        | Building No. 01                                                          |                    |
| > Indoor Manager    | Building Unit No. 1                                                      |                    |
| > Network Config    | VTO No. 6901                                                             |                    |
| > Video Set         | Max Extension Index                                                      |                    |
| > User Manager      |                                                                          |                    |
| > IPC Information   |                                                                          |                    |
| > WIFI Info         |                                                                          |                    |
| ▶ Info Search       | MGT Port No. 12801                                                       |                    |
| ▶ Status Statistics | Call VTS Time $00 \sim : 00 \sim$ To $23 \sim : 59 \sim$ Call VTS Or Not |                    |
| ▶ Logout            |                                                                          |                    |
|                     | Warning: The device needs reboot after modifing the confi                | g above.           |
|                     | If extensionCount changed, need reboot VTH and init VTH                  | information again! |
|                     | Default Refresh OK                                                       |                    |

Obrázek 6-6

| Parametr                | Poznámka                                                     |
|-------------------------|--------------------------------------------------------------|
| Building No. (č.budovy) | Nastavte č.budovy a č.jednotky ISM.                          |
| Building Unit No.       |                                                              |
| (č.jednotky budovy)     |                                                              |
| Doorphone No.           | Výchozí je 6901. Jestliže připojíte více než jednu jednotku  |
| (č.videotelefonu)       | TX-82, použijte pro první zařízení 6901, pro druhé 6902, pro |
|                         | třetí 6903, atd.                                             |
| Max Extension Index     | 1 ISM podporuje 5 rozšíření; zadejte počet rozšíření podle   |
| (index max.rozšíření)   | aktuálního stavu. (9901-1, 9901-2, atd.).                    |
|                         | Upozornění: Když se počet rozšíření změní, měli byste        |
|                         | restartovat ISM, a znovu nakonfigurovat ISM.                 |

| Parametr                | Poznámka                                                     |
|-------------------------|--------------------------------------------------------------|
| Group Call (Skupinové   | Zaškrtnutím políčka "Group Call (Skupinové Volání)" zavoláte |
| Volání)                 | všechny ISMs v této místnosti.                               |
| MGT Center IP Address   | Zadejte IP adresu a č.portu MGT center (MGT centra) (PC s    |
| (IP Adresa MGT          | nainstalovaným My Secure Pro PC Client), zaškrtněte políčko  |
| Centra)                 | "Register to MGT center (Přiřadit k MGT centru)".            |
| Register to MGT Center  | Důležité: Neměňte port!                                      |
| (Přiřadit k MGT Centru) |                                                              |
| MGT Port No. (č.portu   |                                                              |
| MGT)                    |                                                              |
| Call VTS Time (Doba     | Nastavení doby pro tlačítko volání na zařízení, kdy volá MGT |
| Volání VTS)             | center (MGT centrum).                                        |
| Call VTS or Not (Volat  | Zaškrtnutím políčka "Call VTS or Not (Volat VTS Nebo Ne)"    |
| VTS Nebo Ne)            | povolíte volání funkce MGT center (MGT centrum) pomocí       |
|                         | tlačítka na TX-82 namísto volání ISM během nastavené doby.   |
|                         | Poznámka: Zaškrtnete-li políčko zde, možná nebudete přijímat |
|                         | zprávy pomocí funkce "push notifikací" na svém mobilním      |
|                         | telefonu.                                                    |
| Default (Výchozí        | Klikněte na "Default (Výchozí)" pro obnovení výchozího       |
| Nastavení)              | nastavení na této stránce.                                   |
| Refresh (Obnovit)       | Klikněte na "Refresh (Obnovit)" pro obnovení této stránky.   |

Tabulka 6-6

## 6.3 Indoor Manager (Vchodový Manažer) (Použitelné pouze s doplňkovým ISM)

Důležité: Při samostatném používání TX-82 musíte přidat ISM pro vygenerování č.pokoje.

**Poznámka:** ISM je doplňkový produkt, který lze využít k rozšíření funkcí TX-82. Nastavení z kapitoly 6.3 Indoor Manager (Vchodový Manažer) lze nastavit pouze pomocí ISM ve Vaší síti. V rozhraní Indoor Manager (Vchodový Manažer) lze přidávat, mazat a upravovat ISM.

#### 6.3.1 Přidat ISM (Důležité pro samostatnou jednotku TX-82)

TX-82 podporuje přidání pouze 1 ISM. Jakýkoliv nový ISM nahradí aktuální ISM. **Krok 1.** V záložce zvolte System Config (Konfigurace Systému)  $\rightarrow$  Indoor Manager (Vchodový Manažer) $\rightarrow$  Digital Indoor Station Manager (Manažer Digitální Stanice Dveří).

Krok 2. Klikněte na Add

Krok 3. Vyplňte základní informace o digitálním ISM. Viz obrázek 6-7.

Poznámka: Parametry s \* jsou povinné.

| Add                             | ×                                                                |
|---------------------------------|------------------------------------------------------------------|
| FamilyName                      |                                                                  |
| FirstName                       |                                                                  |
| Nick Name                       |                                                                  |
| VTH Short No.                   | *                                                                |
| IP Address                      |                                                                  |
|                                 | OK Cancel                                                        |
| Warning:The existent why will b | e deleted when a new vth added since the device is villa station |

Obrázek 6-7

| Parametr                       | Poznámka                                                                                | a                                                                         |  |  |  |
|--------------------------------|-----------------------------------------------------------------------------------------|---------------------------------------------------------------------------|--|--|--|
| Family Name (Příjme            | ení)                                                                                    |                                                                           |  |  |  |
| First Name (První Jméno)       |                                                                                         | Nastavte uživ.jméno a přezdívku ISM.                                      |  |  |  |
| Nick Name (Přezdív             | ka)                                                                                     |                                                                           |  |  |  |
| ISM Short No.<br>(Zkratka ISM) | Nastavte č.pokoje ISM.<br>Poznámka: Zkratku ISM tvoří 4 číslice. První dvě číslice mají |                                                                           |  |  |  |
| IP Address<br>(IP adresa)      | IP adress<br>samostatn                                                                  | a ISM. <b>Poznámka:</b> IP adresa není potřeba pro<br>nou jednotku TX-82. |  |  |  |

Tabulka 6-7

Krok 4. Klikněte na

Systém zobrazí rozhraní při přidání ISM. Viz obrázek 6-8.

| Dig | tal Indoor Station Ma | inager    |           |         |            |               |           |             |
|-----|-----------------------|-----------|-----------|---------|------------|---------------|-----------|-------------|
|     | FamilyName            | FiretName | Nick Name | Room No | ID Address | Card No. Info | Modify    | Delete      |
| E   | 1                     | 1         | 1         | 1       | 10.15.6.10 |               | <u>/</u>  |             |
|     | Add                   |           |           |         |            |               | ■ ■ 1/1 ■ | 🔰 Go to 🛛 📦 |
|     |                       |           |           |         |            |               |           |             |
|     |                       |           |           |         |            |               |           |             |

#### 6.3.2 Upravit ISM

Klikněte na 之, upravte informace o ISM na stránce pro úpravu.

- 1. Když upravíte digitální ISM, můžete upravit pouze název a přezdívku.
- 2. Když upravíte analogové ISM, můžete upravit pouze název, přezdívku, adresu distributora a port distributora.

Klikněte na 흐, vymažte digitální ISM.

#### 6.3.3 Zobrazit Card Info (Informace O Kartě)

Autorizaci karty můžete nalézt v kapitole 6.1.2 A&C Manager (A&C Manažer).

| Klikněte na |  | pro zobrazení všech autorizovaných karet v ISM. Viz tak | oulka 6-8. |
|-------------|--|---------------------------------------------------------|------------|
|-------------|--|---------------------------------------------------------|------------|

| Parametr                        | Poznámka                                      |                                                                                         |  |  |  |  |
|---------------------------------|-----------------------------------------------|-----------------------------------------------------------------------------------------|--|--|--|--|
| Card ID (ID Karty)              |                                               |                                                                                         |  |  |  |  |
| Card Number (Číslo ł            | Karty)                                        |                                                                                         |  |  |  |  |
| Username (Uživatels             | ké Jméno)                                     |                                                                                         |  |  |  |  |
| Main Card                       | Zaškrtnutím p                                 | oolíčka "main card (hlavní karta)" nastavte tento RFID                                  |  |  |  |  |
| (Hlavní Karta)                  | (NFC) jako                                    | (NFC) jako hlavní kartu. Poznámka: Hlavní karta má funkci                               |  |  |  |  |
|                                 | autorizace karty a toto zařízení nepodporuje. |                                                                                         |  |  |  |  |
| Report Loss<br>(Hlášení Ztráty) | Když dojdě j                                  | e ztrátě RFID (NFC), klikněte na 🗟 pro ohlášení<br>né REID (NEC) nemohou odemykat dveře |  |  |  |  |
| Modify (Upravit)                | Klikněte na (NFC).                            | Můžete upravovat uživ.jméno pod tímto RFID                                              |  |  |  |  |
| Delete (Odstranit)              | Klikněte na 🤇                                 | , můžete vymazat tento RFID (NFC).                                                      |  |  |  |  |

Tabulka 6-8

#### 6.4 Network Config (Konfigurace Sítě)

#### 6.4.1 TCP/IP:

Jděte do System Config (Konfigurace Systému)→ Network Config (Konfigurace Sítě)→ TCP/IP, viz obrázek 6-9. Zde lze nastavit parametry místní IP sítě.

Krok 1: Zvolte System Config (Konfigurace Systému) → Network (Síť) → TCP/IP.

Krok 2: Nastavte místní IP adresu, masku podsítě a výchozí bránu (6-9).

|                   | Eth2:                                                                                      |                                                                                                    |                                                                                                    |                                                                                                    |                                                                                                    |
|-------------------|--------------------------------------------------------------------------------------------|----------------------------------------------------------------------------------------------------|----------------------------------------------------------------------------------------------------|----------------------------------------------------------------------------------------------------|----------------------------------------------------------------------------------------------------|
| 10.15.6.140       | IP Address                                                                                 | 192.0.0.108                                                                                                    | }                                                                                                    |                                                                                                    |                                                                                                    |
| 255.255.0.0       | Subnet Mask                                                                                | 255.255.0.0                                                                                                    | )                                                                                                    |                                                                                                    |                                                                                                    |
| 10.15.0.1         | Default Gateway                                                                            | 192.0.0.1                                                                                                    |                                                                                                    |                                                                                                    |                                                                                                    |
| 00:01:5b:00:33:44 | MAC Address                                                                                | 00:e0:4c:a                                                                                                    | 2:00:f2                                                                                                    |                                                                                                    |                                                                                                    |
| 8.8.8.8           | DNS Address                                                                                | 8.8.8                                                                                                    |                                                                                                    |                                                                                                    |                                                                                                    |
|                   | DHCP                                                                                       | 💿 On                                                                                                    | O Off                                                                                                    |                                                                                                    |                                                                                                    |
|                   | Default Interface                                                                          | <li>eth0</li>                                                                                                    | O eth2                                                                                                    |                                                                                                    |                                                                                                    |
| Default Refresh   | ОК                                                                                         |                                                                                                    |                                                                                                    |                                                                                                    |                                                                                                    |
|                   |                                                                                            |                                                                                                    |                                                                                                    |                                                                                                    | Obrázek                                                                                                    |
|                   | 10.15.6.140<br>255.255.0.0<br>10.15.0.1<br>00:01:5b:00:33:44<br>8.8.8.8<br>Default Refresh | 10.15.6.140     IP Address       255.255.0.0     Subnet Mask       10.15.0.1     Default Gateway       00:01:5b:00:33:44     MAC Address       8.8.8.8     DNS Address       DHCP     Default Interface       Default     Refresh | 10.15.6.140       IP Address       192.0.0.108         255.255.0.0       Subnet Mask       255.255.0.0         10.15.0.1       Default Gateway       192.0.0.1         00:01:5b:00:33:44       MAC Address       00:e0:4c:a2         8.8.8.8       DNS Address       8.8.8         DHCP       On         Default Interface       Image: ethological states and states and sta | 10.15.6.140       IP Address       192.0.0.108         255.255.0.0       Subnet Mask       255.255.0.0         10.15.0.1       Default Gateway       192.0.0.1         00:01:5b:00:33:44       MAC Address       00:e0:4c:a2:00:f2         8.8.8.8       DNS Address       8.8.8.8         DHCP       On       Off         Default Interface       Im etho       Im etho         Default       Refresh       OK       Im etho | 10.15.6.140       IP Address       192.0.0.108         255.255.0.0       Subnet Mask       255.255.0.0         10.15.0.1       Default Gateway       192.0.0.1         00:01:5b:00:33:44       MAC Address       00:e0:4c:a2:00:f2         8.8.8.8       DNS Address       8.8.8.8         DHCP       On       Off         Default Interface       Image: ethology       Image: ethology         Default       Refresh       OK |

Po úpravě IP adresy se webová stránka restartuje a přejde na stránku s novou IP adresou.

| Parametr                                   | Poznámka                                                                                                    |  |
|--------------------------------------------|----------------------------------------------------------------------------------------------------|--|
| Connection                                 | LAN (Eth0): připojení přes LAN (Ethernet) síťový kabel k routeru.                                                                                                    |  |
| (Připojení)                                | WiFi (Eth2): připojení k routeru přes WiFi.                                                                                                    |  |
| IP Address (IP                             | Zadaita adagyidaijai žiela pro změny ID odrogy                                                                                                    |  |
| Adresa)                                    | Zadejte odpovidajici cisio pro zmenu iP adresy.                                                                                                    |  |
|                                            | Podle aktuálního stavu nastavte masku podsítě, jejímž předčíslím je                                                                                                    |  |
| Subnet Mask<br>(Maska podsítě)             | číslo, zadejte 1~255, předčíslí masky podsítě má specifický síťový odkaz, jež všeobecně obsahuje konstrukci z jedné vrstvy. (Maska podsítě ve vaší síti obvykle bývá 255.255.255.0 v závislosti na nastaveních routeru) |  |
| Default Gateway<br>(Výchozí Brána)         | Podle aktuálního stavu musí být ve stejném IP segmentu.                                                                                                    |  |
| MAC Address<br>(Adresa MAC)                | Zobrazí MAC adresu zařízení.                                                                                                    |  |
| DNS Address<br>(DNS Adresa)                | Zadejte pravidla pro IP adresu DNS serveru (směrovače).                                                                                                    |  |
| DHCP                                       | Povolí automatické získání IP adresy.                                                                                                    |  |
| Default Interface                          | LAN (Eth0): přes kabel, implicitně nastavte Ethernet card 1 (Síťová                                                                                                    |  |
| (Výchozí                                   | karta 1). WiFi (Eth2): bezdrátové, implicitně nastavte Ethernet card 2                                                                                                    |  |
| Rozhraní)                                  | (Síťová karta 2).                                                                                                    |  |
| Default (Výchozí                           | Klikněte na "Default (Výchozí)" pro obnovení všech parametrů na                                                                                                    |  |
| Nastavení)                                 | straně na výchozí stav.                                                                                                    |  |
| Refresh (Obnovit)                          | Klikněte na "Refresh (Obnovit)" pro obnovení aktuální stránky.                                                                                                    |  |
| OK Klikněte na "OK" pro uložení nastavení. |                                                                                                    |  |

Tabulka 6-9

**Tipy:** Ve výchozím nastavení aktivován DHCP protokol výše uvedené nastavení se provádí automaticky.

**6.4.2 FTP:** FTP server slouží k ukládání snímků. Uživatel si může nastavit svůj FTP server pro snímky. Pozor: Musíte nastavit FTP server (využijte prosím třetí stranu, která ví jak), pak ho budete moci používat k uložení (záznamu) a/nebo snímků.

**Krok 1.** Jděte do System Config (Konfigurace Systému)  $\rightarrow$  Network (Síť)  $\rightarrow$  FTP pro nastavení síťových parametrů místního FTP. Viz obrázek 6-10.

|        | • •        |              |         |    |   |
|--------|------------|--------------|---------|----|---|
| TCP/IP |            | FTP          | P2P     |    |   |
|        | IP Address | 10.36.45.136 |         | ]  |   |
|        | Port No.   | 21           |         |    |   |
|        | Username   | test         |         | ]  |   |
|        | Password   | •••••        |         | ]  |   |
|        |            | Default      | Refresh | OK |   |
|        |            |              |         |    | С |

Obrázek 6-10

Krok 2. Konfigurovat parametry, viz tabulka 6-10.

| Parametr       | Poznámka                                                               |  |  |  |
|----------------|------------------------------------------------------------------------|--|--|--|
| IP Address (IP | IP adresa hostitele, kde je FTP server nainstalován. (pouze IP adresa, |  |  |  |
| Adresa)        | bez ftp://)                                                            |  |  |  |
| Port No.       | Výchozí is 21                                                          |  |  |  |
| (č.portu)      |                                                                        |  |  |  |
| Username       |                                                                        |  |  |  |
| (Uživatelské   |                                                                        |  |  |  |
| Jméno)         | Přístupové uživatelské jméno a heslo FTP serveru.                      |  |  |  |
| Password       |                                                                        |  |  |  |
| (Heslo)        |                                                                        |  |  |  |

Tabulka 6-10

Krok 3. Klikněte na OK.

#### 6.4.3 P2P

P2P spojení zjednodušuje přístup k TX-82 z domova a odkudkoliv ze světa pomocí chytrého telefonu. Chytrý telefon vyžaduje stabilní připojení k internetu.

**Krok 1.** Jděte do rozhraní System Config (Konfigurace Systému)  $\rightarrow$  Network (Síť)  $\rightarrow$  P2P . Viz obrázek 6-11.

| TCP/IP  | FTP             | P2P        |  |
|---------|-----------------|------------|--|
|         | Enable          |            |  |
| Status  | Offline         |            |  |
| SN      | 00:01:5b:00:33: |            |  |
| QR Code | 團驗經             | 1          |  |
|         |                 |            |  |
|         |                 |            |  |
|         | Default         | Refresh OK |  |
|         |                 |            |  |

Obrázek 6-11

Krok 2. Zvolte povolit P2P server.

Krok 3. Klikněte na OK pro uložení nastavení.

Po dokončení nastavení se "status (stav)" změní na "online", což znamená, že registrace P2P je úspěšná. Naskenujte QR code (QR kód) níže pro přidání zařízení do klienta mobilního telefonu, pokud již byl nakonfigurován přes LAN nebo WiFi (viz kapitola 9.1.1 konfigurace WiFi).

## 6.5 Nastavení Videa

#### 6.5.1 Nastavení Videa

Pro nastavení obrazu a zvuku jděte do System Config (Konfigurace Systému) → Video (Nastavení Videa).

**Krok 1.** Zvolte System Config (Konfigurace Systému) → Video (Nastavení Videa). **Krok 2.** Nastavte parametry obrazu. Viz obrázek 6-12.

Poznámka: Jestliže nevidíte v okně žádný obraz, nainstalujte nejprve zásuvný modul.

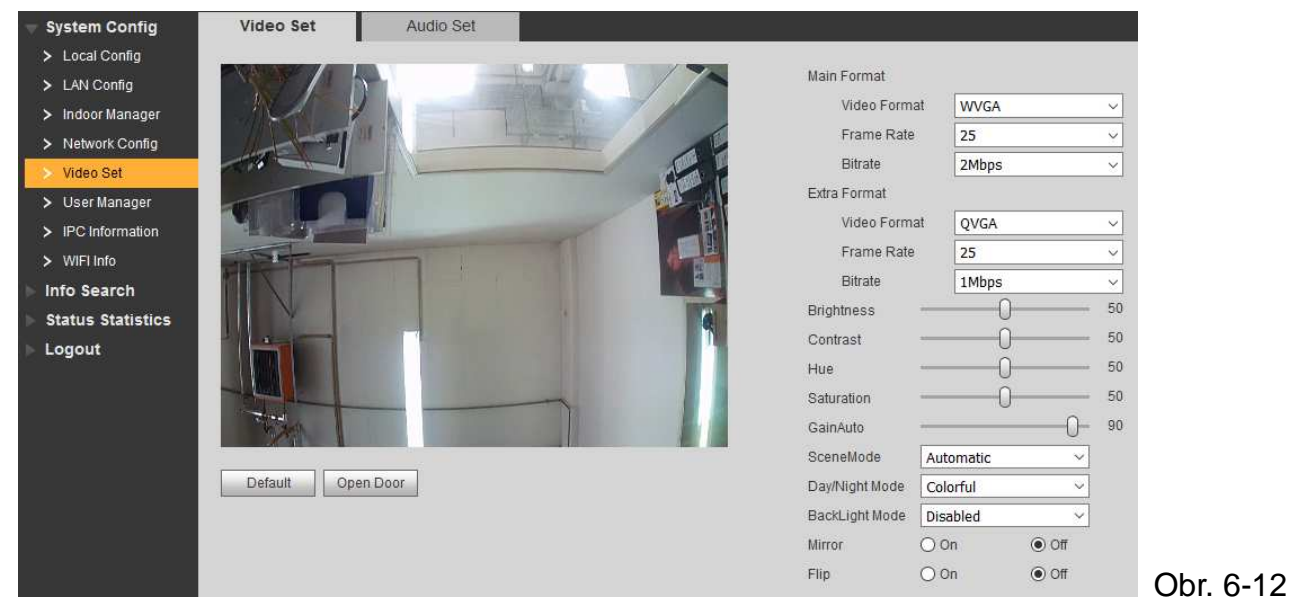

| Parametr                     |                                     | Poznámka                                                                                                    |  |  |  |  |
|------------------------------|-------------------------------------|----------------------------------------------------------------------------------------------------|--|--|--|--|
| Main                         | Video Format<br>(Formát<br>Videa)   | <ul> <li>Jpravte rozlišení obrazu, včetně 720P, WVGA a D1.</li> <li>720P: 1280×720.</li> <li>WVGA: 800×480.</li> <li>D1: 720×576.</li> </ul> |  |  |  |  |
| Format<br>(Hlavní<br>Formát) | Frame Rate<br>(Frekvence Snír       | Upravte frekvenci snímků na 3, 25 nebo 30.                                                                                                   |  |  |  |  |
| i onnatj                     | Bit Rate<br>(Přenosová<br>Rychlost) | <sup>o</sup> odle aktuálního vstupního síťového zařízení zvolte přenosovou rychlost z možností 256kbps, 512kbps, 1Mbps, 2Mbps a 3Mbps.       |  |  |  |  |
| Extra                        | Video Format<br>(Formát<br>Videa)   | <ul> <li>Upravte rozlišení obrazu na WVGA, D1 a QVGA.</li> <li>WVGA: 800×480.</li> <li>D1: 720×576.</li> <li>QVGA: 320×240.</li> </ul>       |  |  |  |  |
| Format<br>(Extra<br>Formát)  | Frame Rate<br>(Frekvence Snír       | Upravte frekvenci snímků na 3, 25 nebo 30.<br>nků)                                                                                           |  |  |  |  |
|                              | (Přenosová<br>Rychlost)             | přenosovou rychlost z možností 256Kbps, 512Kbps, 1Mbps, 2Mbps a 3Mbps.                                                                       |  |  |  |  |

| Parametr                              | Poznámka                                                       |  |  |  |  |
|---------------------------------------|----------------------------------------------------------------|--|--|--|--|
| Brightness (Jas)                      | Upravte jas obrazu, doporučená hodnota je 40 $\sim$ 60, rozsah |  |  |  |  |
|                                       | je 0∼100.                                                      |  |  |  |  |
| Contrast (Kontrast)                   | Upravte kontrast obrazu, doporučená hodnota je 40 $\sim$ 60    |  |  |  |  |
|                                       | rozsah je 0 $\sim$ 100.                                        |  |  |  |  |
| Saturation (Barevnost)                | Upravte sytost obrazu, doporučená hodnota je 40 ${\sim}$ 60,   |  |  |  |  |
|                                       | rozsah je 0 $\sim$ 100.                                        |  |  |  |  |
| Saturation (Barevnost)                | Upravte sytost obrazu, doporučená hodnota je 40 ${\sim}$ 60,   |  |  |  |  |
|                                       | rozsah je 0 $\sim$ 100.                                        |  |  |  |  |
| Gain (Zesílení)                       | Limit zesílení základního parametru obrazu.                    |  |  |  |  |
| Scene Mode                            | Zvolte režim: Disabled (Vypnuto), Automatic (Automatický),     |  |  |  |  |
| (Režim Scény)                         | Sunny (Slunce) a Night (Noc).                                  |  |  |  |  |
| Day/Night Mode<br>(Denní/Noční Režim) | Obsahuje: barevný, Automatický a Černobílý.                    |  |  |  |  |
| Back Light                            | Obsahuje: Disabled (Vypnuto), Backlight (Podsvícení),          |  |  |  |  |
| Mode (Podsvícení)                     | DWDR (Wide Dynamic (Široce Dynamický)), HLC (zákaz).           |  |  |  |  |
|                                       | U WDR a HLC zvolte mezi slabým, středním a silným,             |  |  |  |  |
|                                       | výchozí je slabý. Tato nastavení ovládají zejména jas živého   |  |  |  |  |
|                                       | obrazu.                                                        |  |  |  |  |
| Mirror (Zrcadlo)                      | Zobrazí obraz zrcadlově převrácený.                            |  |  |  |  |
| Flip (Převrácení)                     | Zobrazí převrácený obraz.                                      |  |  |  |  |
| Default (Výchozí)                     | Resetuje úpravy obrazu a hlasitost na výchozí hodnoty.         |  |  |  |  |
| Unlock (Open Door) (Otevi             | řít Dveře)) Odemykání přes webové rozhraní.                    |  |  |  |  |

Tabulka 6-11

#### 6.5.2 Audio Set (Nastavení Zvuku)

Jděte na rozhraní System Config (Konfigurace Systému)→ Video Set (Nastavení Videa)→ Audio (Nastavení Zvuku), zde můžete nastavit hlasitost mikrofonu a hlasitost reproduktoru TX-82, viz obrázek 6-13.

| Video Set  | Audio Set |   |
|------------|-----------|---|
| VTO Mic \  | /olume -0 | 7 |
| VTO Beep \ | /olume -0 | 7 |
| Default    |           |   |

Obrázek 6-13

### 6.6 User Manager (Správa Uživatelů)

Lze přidávat, mazat uživatele nebo upravovat uživatelské heslo.

#### 6.6.1 Add User (Přidat Uživatele)

**Krok 1.** Zvolte System Config (Konfigurace Systému)→ User Manager (Správa Uživatelů), systém přejde do rozhraní User Manager (Správa Uživatelů).

Krok 2. Klikněte na Add (Přidat).

Krok 3. Zadejte informace o uživateli, kterého chcete přidat. Viz obrázek 6-14.

| Add User   |           | × |
|------------|-----------|---|
| Username   |           |   |
| Password   |           |   |
| Confirm    |           |   |
| User Group | admin 🗸   |   |
| Remark     |           |   |
|            | OK Cancel |   |
|            |           |   |
|            |           |   |

Krok 4. Klikněte na OK . Viz obrázek 6-15.

Přidávat, upravovat, mazat a prohlížet informace o uživatelích v rozhraní User Manager (Správa Uživatelů) lze pouze, jestliže jste přihlášeni jako admin.

Aktuální systém podporuje dva typy uživatelů:

- Admin má vyšší pravomoc, může prohlížet, editovat, mazat nakonfigurované právo.
- Uživatel může pouze zobrazit system Config (Konfiguraci systému).

| Γ | User Manager |           |            |                  |             |        |
|---|--------------|-----------|------------|------------------|-------------|--------|
|   | Index        | Lisersons | Oraun Nama | Damark           | 11 e di 6 e | Delete |
|   | 1            | admin     | admin      | admin 's account | Modily      | Delete |
|   | 2            | user      | user       | user's account   | /           |        |
|   | 3            | 1         | admin      |                  | 2           | •      |
|   | 3            | 1         | admin      |                  |             | •      |
|   | Add User     |           |            |                  |             |        |
|   |              |           |            |                  |             |        |
|   |              |           |            |                  |             |        |

#### 6.6.2 Delete User (Vymazat Uživatele)

Zvolte uživatele, kterého chcete odstranit, a klikněte na 😾 vymazat.

#### 6.6.3 Modify User (Upravit Uživatele)

Krok 1. Zvolte uživatele, jehož heslo chcete upravit, a klikněte na 🖄 . Viz obrázek 6-16.

| Modify User     | × |
|-----------------|---|
| Change Password |   |
| Remark          |   |
| OK Cancel       |   |
|                 |   |

**Krok 2.** Zaškrtněte políčko Change Password (Změnit Heslo). Systém zobrazí Staré Heslo, Nové Heslo a Potvrdit Heslo.

Krok 3. Nastavte parametry rozhraní.

Krok 4. Klikněte na OK pro uložení.

**Poznámka:** Z důvodu vaší vlastní bezpečnosti doporučujeme ihned změnit standardní heslo Admin účet! Možné pouze ve WEBovém rozhraní! Pokud byly změněny pověření, musí být změněno v "My Secure Pro" APP.

#### 6.7 IPC (Použitelné pouze s doplňkovým ISM)

Jestliže ISM byl konfigurován pomocí IPC info, můžete prohlížet obraz IPC přes odpovídající ISM. Podporuje až 20 IP Kamer. Můžete jít do rozhraní System Config (Konfigurace Systému)→ IPC info, a zde prohlížet a upravovat veškeré IPC informace.

Tipy: Nastavte informace o IPC ISM (TX-89 7" monitor). K dispozici jsou další možnosti nastavení.

Krok 1. Zvolte System Config (Konfigurace Systému) → IPC info.

Krok 2. Klikněte na 🧖. Upravte IPC informace. Viz obrázek 6-17.

| Modify     |               | × |
|------------|---------------|---|
| IPC Name   | IPC1          |   |
| IP Address | 192.168.1.108 |   |
| Username   | admin         |   |
| Password   | ••••          |   |
|            | OK Cancel     |   |
|            |               |   |

Obr. 6-17

#### Krok 3. Viz tabulka 6-12.

| Parametr                     | Poznámka                               |  |
|------------------------------|----------------------------------------|--|
| IPC Name (Název IPC)         | Název IPC.                             |  |
| IP Address (IP Adresa)       | IP adresa IPC.                         |  |
| Username (Uživatelské Jméno) | Přihlažovoví uživiména a bodo wohu IPC |  |
| Password (Heslo)             |                                        |  |
|                              |                                        |  |

Krok 4. Klikněte na

## 6.8 WIFI Info (WIFI Informace)

Pro konfiguraci WIFI:

Krok 1. Jděte do System Config (Konfigurace Systému) → WIFI Info → WIFI Info.

**Krok 2.** Kikněte na Open WLAN (Otevřít WLAN), systém vyhledá a zobrazí dostupné WIFI, viz obrázek 6-18.

|                     | WIFI Info                  |        |           |                  |
|---------------------|----------------------------|--------|-----------|------------------|
| > Local Config      |                            |        |           |                  |
| > LAN Config        | Name                       | Signal | State     | Connect          |
| N Indoor Manager    | WLAN-RMA-TEST              | atl    | Connected | +                |
|                     | RMA DLINK                  | atl    |           | +                |
| > Network Config    | Technaxx-Meeting           | atl    |           | +                |
| > Video Set         | Mahlzeit                   | ali    |           | +                |
| > User Manager      | sorglosinternet.de         | all    |           | +                |
| > IPC Information   | HP-Print-7C-Officejet 6600 | all    |           | +                |
| > WIFI Info         | Technaxx-Meeting           | atl    |           | +                |
| ▶ Info Search       |                            |        |           | H ≤ 1/1 ► ► Goto |
| ▶ Status Statistics |                            |        |           |                  |
| ▶ Logout            | Close WLAN                 |        |           |                  |
|                     |                            |        |           |                  |
|                     |                            |        |           |                  |

**Krok 3.** Klikněte na + od WIFI, ke které se chcete připojit. Systém zobrazí rozhraní pro Připojení (6-19).

| Connect  |           | × |
|----------|-----------|---|
| Name     | 12345678  |   |
| Password |           |   |
|          | OK Cancel |   |
|          |           |   |

**Krok 4.** Zadejte WIFI heslo, klikněte na OK pro dokončení připojení zařízení k WLAN. Nyní rozhraní System Config (Konfigurace Systému)→ Network Config (Konfigurace Sítě)→ TCP/IP zobrazí připojení WiFi (Eth2).

## 7 Vyhledání Informací

V rozhraní pro vyhledání informací lze vyhledávat a exportovat záznamy o poplaších, voláních, odemykání VTP (protokol virtuálního terminálu).

## 7.1 Call History (Historie Volání) (Použitelné pouze s doplňkovým ISM)

Prohledávat historii volání TX-82 lze v rozhraní Call History (Historie Volání), zde se ukládá až 1024 záznamů. Viz obrázek 7-1.

| VTO Call History |           |          |                                   |                 |                       |  |  |  |
|------------------|-----------|----------|-----------------------------------|-----------------|-----------------------|--|--|--|
| Index            | Coll Tupo | Deemble  | Dagio Timo                        | Talk Time (min) | End State             |  |  |  |
| Index            | Outgoing  | R00m N0. | Begin Time<br>2015 00 08 14 57 56 | Taik Time(min)  | End State<br>Received |  |  |  |
| 2                | Outgoing  | 9901     | 2015-09-02 14:33:51               | 00:02           | Missed                |  |  |  |
| 3                | Outgoing  | 9901     | 2015-09-01 17:53:35               | 00:00           | Missed                |  |  |  |
| 4                | Outgoing  | 9901     | 2015-09-01 17:06:04               | 00:00           | Missed                |  |  |  |
| 5                | Outgoing  | 9901     | 2015-09-01 16:27:15               | 00:00           | Missed                |  |  |  |
| 6                | Outgoing  | 9901     | 2015-09-01 16:26:17               | 00:00           | Missed                |  |  |  |
|                  |           |          |                                   |                 |                       |  |  |  |
|                  |           |          |                                   |                 |                       |  |  |  |
|                  |           |          |                                   |                 |                       |  |  |  |
|                  |           |          |                                   |                 |                       |  |  |  |
| Export Record    |           |          |                                   | <b>M 4</b> 1/1  | 1 🕨 🗎 Go to 🛛 📦       |  |  |  |
|                  |           |          |                                   |                 |                       |  |  |  |
|                  |           |          |                                   |                 |                       |  |  |  |

Obrázek 7-1

## 7.2 Alarm Record (Záznam Poplachů) (Použitelné pouze s doplňkovým ISM)

Jděte do rozhraní Info Search (Hledání Informací)→ Alarm Record (Záznam Poplachů)→ Alarm Record (Záznam Poplachů). Viz obrázek 7-2. Poplach TX-82 lze vyhledat v rozhraní Alarm Record (Záznam Poplachů), zde se ukládá až 1024 záznamů.

| Alarm Record  |          |             |         |                         |
|---------------|----------|-------------|---------|-------------------------|
|               |          |             |         |                         |
| Index         | Room No. | Event State | Channel | Begin Time              |
|               |          |             |         |                         |
| Export Record |          |             |         | 🛤 🛋 1 / 1 🕨 🛤 Go to 📃 📦 |
|               |          |             |         |                         |
|               |          |             |         |                         |
|               |          |             |         |                         |

Obrázek 7-2

Klikněte na tlačítko Export Record (Exportovat Záznam) pro exportování přes záznam poplachů TX-82.

#### 7.3 Záznam O Odemknutí

Jděte do Info Search (Hledání Informací)→ Unlock Record (Záznam O Odemknutí)→ Unlock Record (Záznam O Odemknut). Viz obrázek 7-3

Záznamy o odemknutí TX-82 lze vyhledat v rozhraní Unlock Record (Záznam O Odemknut), zde se ukládá až 1024 záznamů.

Doorphone Unlock Record

| Index         | Unlock Type       | Room No. | Card Number | Unlock Result | Unlock Time               |         |
|---------------|-------------------|----------|-------------|---------------|---------------------------|---------|
| 1             | Remote Unlock     |          |             | Success       | 2016-11-17 10:33:06       |         |
| 2             | Remote Unlock     | 8000     |             | Success       | 2016-11-16 13:39:20       |         |
| 3             | Brush Card Unlock |          | 01020304    | Failed        | 2016-11-15 15:59:18       |         |
| 4             | Brush Card Unlock | 9901     | da66767e    | Success       | 2016-11-15 15:58:38       |         |
| 5             | Brush Card Unlock |          | da66767e    | Failed        | 2016-11-15 15:58:07       |         |
| 6             | Brush Card Unlock |          | da66767e    | Failed        | 2016-11-15 15:58:01       |         |
| 7             | Remote Unlock     | 8000     |             | Success       | 2016-11-15 15:49:49       |         |
| Export Record |                   |          |             |               | <b>⋈ ∢</b> 1/1 ► <b>⋈</b> | Go to 📦 |

Klikněte na tlačítko Export Record (Exportovat Záznam) pro exportování přes TX-82.

| Parametr                           |                       |                                                 | známka                                            |  |  |
|------------------------------------|-----------------------|-------------------------------------------------|---------------------------------------------------|--|--|
| Unlock                             | Button Unlock         | Ode                                             | emknutí dveří tlačítkem, které je připojeno přímo |  |  |
| Туре                               | (Odemknutí Tlačítkem) | k vo                                            | odiči TX-82.                                      |  |  |
| (Тур                               | Brush Card Unlock     | Ode                                             | emknutí dveří pomocí nakonfigurovaného RFID       |  |  |
| Odem-                              | (Odemknutí Kartou)    | (NFC) a jeho protažením přes oblast pro kartu.  |                                                   |  |  |
| knutí)                             | Remote Unlock         | Odemknutí dveří pomocí My secure Pro App (nebo  |                                                   |  |  |
| (Vzdálené Odemknutí) M             |                       |                                                 | MGT center (MGT centra) nebo ISM)                 |  |  |
| Room No                            | o. (č.pokoje)         | Č.p                                             | Č.pokoje sděluje, které dveře byly otevřeny       |  |  |
| Card Nur                           | mber (Číslo Karty)    | Zobrazuje Card Number (Číslo Karty) RFID (NFC), |                                                   |  |  |
|                                    |                       | která byla použita k otevření dveří.            |                                                   |  |  |
| Unlock Result (Výsledek Odemknutí) |                       |                                                 | í) Zobrazuje stav výsledku odemknutí.             |  |  |
| Unlock Time (Doba Odemknutí)       |                       |                                                 | Zobrazuje čas, kdy byly dveře odemknuty, nebo     |  |  |
|                                    |                       |                                                 | pokusu o odemknutí.                               |  |  |

## 8 Statistika Stavů

## Upozornění:

Jestliže přidané ISM není online, pak jděte do rozhraní Status Statistics (Statistika Stavů) → ISM Status (Stav ISM), prohlédněte stav připojení ISM, zkontrolujte stav portu č.. apod. Viz obrázek 8-1.

Ve stavu ISM lze prohlížet stav připojení ISM.

**Stav:** Offline  $\rightarrow$  Spojení mezi TX-82 a ISM je odpojeno; nelze volat, monitorovat ani mluvit.  $\rightarrow$  Online  $\rightarrow$  Spojení mezi TX-82 a ISM je k dispozici; lze volat, monitorovat a mluvit. **Stav Monitoru:**  $\rightarrow$  Unmom: ISM nemonitoruje.  $\rightarrow$  Onmom: ISM monitoruje.

| VTH Status |        |     |         |          |                 |
|------------|--------|-----|---------|----------|-----------------|
| 1771       | 0.1    | 100 |         |          | A##             |
| VIH        | Status | MON | IP:Port | Reg lime | Off Time        |
|            |        |     |         | M        | 4 1/1 b b Goto  |
|            |        |     |         | M        | 4 1/1 🕨 🎮 Go to |

## 9. Používání APP My Secure Pro

Tento výrobek je podporován verzí Android a iOS. **Android:** Na chytrém telefonu si otevřete aplikaci Google Play . Vyhledejte aplikaci "My Secure Pro", stáhněte si ji a nainstalujte. **iOS:** Na chytrém telefonu si otevřete aplikaci APP Store . Vyhledejte aplikaci "My Secure Pro", stáhněte si ji a nainstalujte. **Poznámka:** Tato App je zdarma.

## 9.1 Instalace přes My Secure Pro App

#### 9.1.1 Konfigurace WIFI

Spusťte aplikaci My Secure a zvolte Dveře

Přidání zařízení: Klikněte na 🔄 , systém zobrazí seznam kamer na Obrázku 9-1. Stiskněte "+ Add Device (Přidat Zařízení)" a zvolte konfiguraci WiFi, jestliže konfigurujete zařízení poprvé.

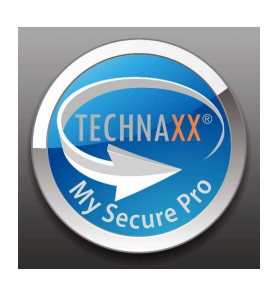

Obrázek 8-1

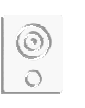

z Hlavního Menu.

**Tipy:** Pro přidání videotelefonu do svého chytrého telefonu, jestliže je již nakonfigurován, použijte P2P. Viz kapitola 9.1.2 Konfigurace P2P.

| ●●●○○ Vodafone.de 🗢 16:05 8 | 35 % 💷 • | ●●●○○ Vodafone.de 🗢 | 15:41       | 92 % 💶 🕨 |      |
|-----------------------------|----------|---------------------|-------------|----------|------|
| E Live Preview              |          | 📃 Live              | Preview     |          |      |
|                             |          |                     |             |          |      |
|                             |          |                     |             |          |      |
|                             |          |                     |             |          |      |
|                             |          |                     |             |          |      |
|                             |          |                     |             |          |      |
|                             |          |                     |             |          |      |
|                             |          |                     |             |          |      |
|                             |          |                     |             |          |      |
|                             |          | + Add Device        | )           |          |      |
|                             |          | TY_82               |             |          |      |
|                             |          | 17 02               |             |          |      |
|                             |          | VTO                 |             |          |      |
|                             |          |                     |             |          |      |
|                             | A.       | Create              | dovico card |          |      |
|                             |          | Create              | device card | Ot       | oráz |

1. Zvolte konfiguraci WIFI.

2. Zobrazení rozhraní: Name (Název), SN (QR code) (SČ (QR kód)), username (uživatelské jméno), password (heslo), push notifications (push notifikace), a Audio Only (Pouze Zvuk). Viz obrázek 9-2.

3. Zvolte název zařízení a zadejte ho.

4. Klikněte na 磨 , naskenujte QR kód (na zařízení) a obrázek bude vypadat jako obr. 9-2

5. Zadejte uživatelské jméno a heslo (Výchozí: Uživatelské jméno: admin; Heslo: admin). Důležité: Po první instalaci doporučujeme změnit uživatelské jméno a heslo!

6. Funkce "push notifikací" by měla být povolena kvůli získání informací o volání nebo vandalismu.

7. Stiskněte tlačítko "Next (Další)"

| •••• Vodafone.de 🛜 15:4 | 2 92 %   | ●●●○○ Vodafone.de |           | 82 % 💶 🗈   |   |
|-------------------------|----------|-------------------|-----------|------------|---|
| E Live Pre              | eview    | < A               | dd Device |            |   |
|                         |          |                   |           |            |   |
|                         |          | Name:             |           | TX-82      |   |
|                         |          | SN:               |           |            |   |
|                         |          | Username:         |           | admin      |   |
|                         |          | Password:         |           | ••••       |   |
|                         |          | Push Notifica     | tions:    |            |   |
|                         |          | Audio Only:       |           | $\bigcirc$ |   |
| P2F                     | 2        |                   |           |            |   |
| IP/Don                  | nain     |                   |           |            |   |
| WIFI config             | guration |                   |           |            |   |
| Cano                    | cel      |                   | Next      |            | c |
|                         |          |                   |           |            |   |

8. Váš chytrý telefon bude používat připojení WIFI, ke kterému jste právě připojeni. Zadejte heslo vašeho WIFI routeru tak, jak je znázorněno na obr. 9-3.

9. Stiskněte tlačítko "Next (Další)".

- 10. Automatická konfigurace systému (čekejte). Obrázek 9-3
- 11. Pokud selže, pokuste se kliknout znovu nebo opakujte výše uvedené kroky.
- 12. Pokud jsou všechny konfigurace správné, ukládají se automaticky. Viz obrázek 9-3.
- 13. Stiskněte tlačítko "Start Live preview (Spustit živý náhled)". Viz obrázek 9-3.

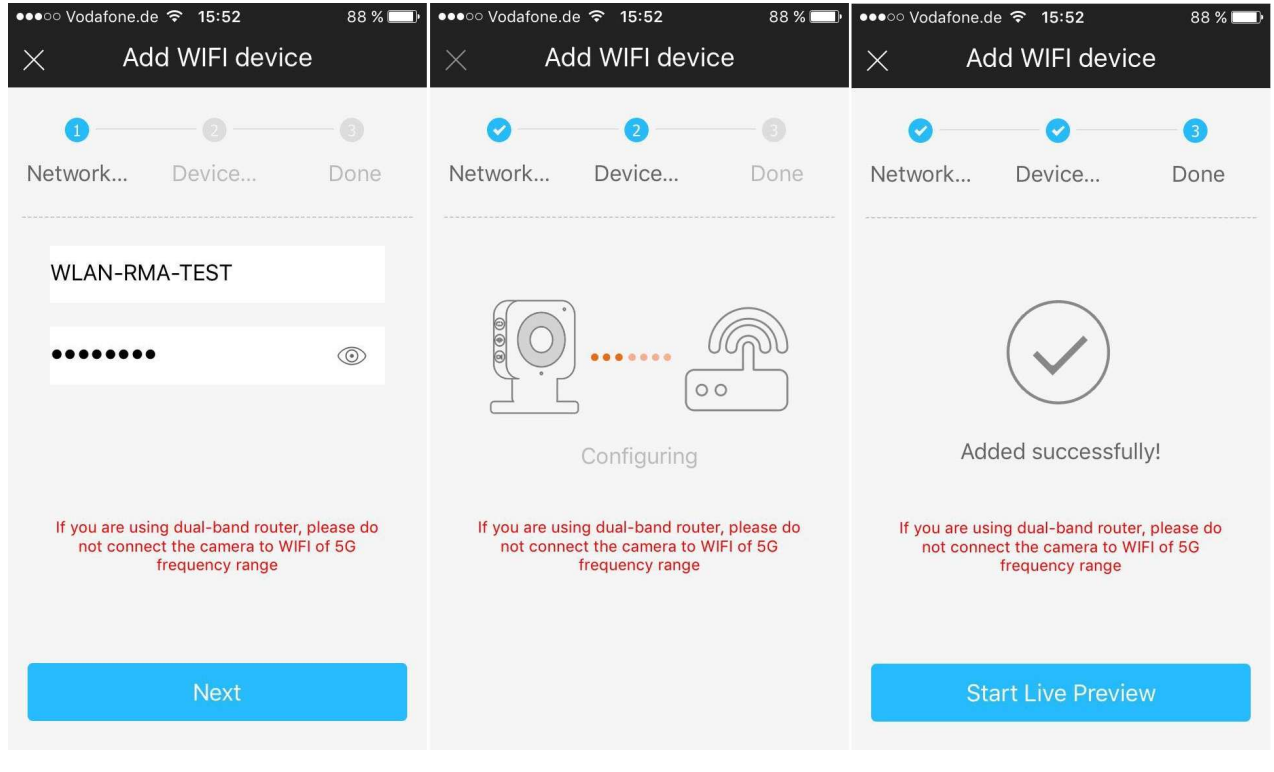

Obrázek 9-3

#### 9.1.2 Konfigurace P2P / LAN připojení

Tuto možnost lze použít jen tehdy, je-li kamera už připojena k síti LAN nebo k WIFI.

1. Název zařízení.

2. Stiskněte tlačítko 📰 a naskenujte QR-Kód zařízení. Viz obrázek 9-4

3. Username (Uživatelské Jméno) a Password (Heslo) jsou implicitně nastaveny (admin/admin). **Důležité:** Po první instalaci doporučujeme změnit uživatelské jméno a heslo!

4. Funkce Push notification (Push notifikací) by měla být povolena kvůli získání informací o volání nebo vandalismu.

5. Stiskem uložíte: 🗒

| ●●●○○ Vodafone.de ᅙ 15:42 | 92 % 💷 י | ●●●●○ Vodafone | .de 중 16:47       | 79 % 🔲     |
|---------------------------|----------|----------------|-------------------|------------|
| E Live Preview            |          | <              | Add Device        |            |
|                           |          |                |                   |            |
|                           |          | Name:          |                   | TX-82      |
|                           |          | SN:            |                   |            |
|                           |          | Username       |                   | admin      |
|                           |          | Password:      |                   | •••••      |
|                           |          | Push Notif     | ications:         |            |
|                           |          | Audio Only     | :                 | $\bigcirc$ |
| P2P                       |          |                |                   |            |
| IP/Domain                 |          |                |                   |            |
| WIFI configuration        |          |                |                   |            |
| Cancel                    |          | S              | tart Live Preview | Ob         |

**Tipy:** Chcete-li zobrazovat Videotelefon pod kamerami spolu se všemi ostatními kamerami. Přidejte Kameru v možnosti Kamera v aplikaci s funkcí P2P a můžete zobrazovat živý náhled.

## 9.1.3 Funkce Tlačítka -> Live Preview (Živý Náhled) (9-5)

| ●●●○○ Vodafone                                                                                                    | .de ᅙ 16:05       | 85 % 🔲   |
|----------------------------------------------------------------------------------------------------|-------------------|----------|
| ≔                                                                                                    | Live Preview      |          |
|                                                                                                    |                   |          |
| (Line of the second second sec | (C)<br>(C)<br>(C) | <b>b</b> |

| S                      | Příjem /<br>Odmítnutí hovoru                 |
|------------------------|----------------------------------------------|
|                        | Otevřít dveře                                |
| Ý                      | Deaktivovat mikrofon                         |
| $\widehat{\mathbf{O}}$ | Pořídit snímek                               |
|                        | Spustit / Zastavilo<br>nahrávání videa       |
|                        | Přepínač mezi Main stream<br>a Extra stream. |

9-4

## 9.2 Místní soubory

V místních souborech uvidíte ručně pořízené snímky a záznamy z videotelefonu.

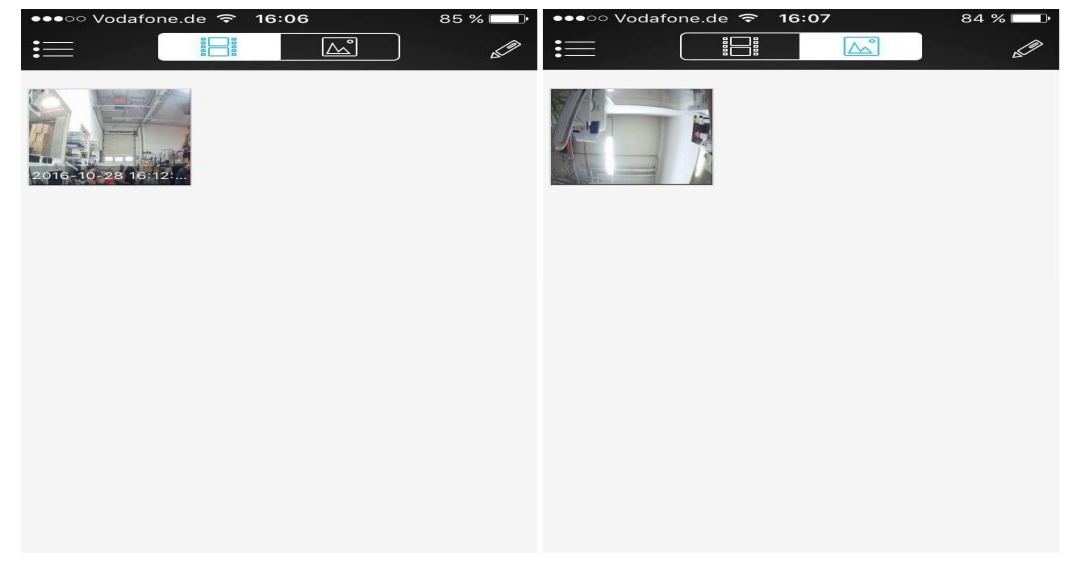

Obrázek 9-6

**Tipy:** Pomocí pera v pravém horním rohu můžete snímek nebo záznam upravit. Možnosti závisí na chytrém telefonu, který používáte. Zde lze zvolené snímky nebo záznam také vymazat.

#### 9.3 Seznam Událostí

Zde si můžete zobrazit seznam událostí volání. Zobrazují se různá zařízení, datum a čas.

## 10. Nástroj Pro Rychlou Konfiguraci

#### 10.1 Přehled

Nástroj pro rychlou konfiguraci (Config Tool umí vyhledat aktuální IP adresu a upravit IP adresu. Současně jej můžete použít pro upgrade zařízení. Poznámka: nástroj se vztahuje

pouze na IP adresy ve stejném segmentu. Nástroj naleznete na CD.

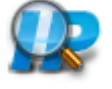

#### 10.2 Ovládání

Pro spuštění softwaru klikněte dvakrát na ikonu "ConfigTools.exe".

Klepněte na Obnovit o pro zobrazení seznamu zařízení. Viz rozhraní na obrázku 10-1. (Toto rozhraní se může lišit od toho, které jste instalovali) Jestliže nevidíte své zařízení, klepněte na "Search Setting (Hledat Nastavení) a upravte rozsah IP na rozsah IP svého routeru.

| All | IPC  | rs SD | DVR           | NVR | PV4 -        | ٩       |
|-----|------|-------|---------------|-----|--------------|---------|
| NO. | Туре | Model | IP            | MAC | Version      | Operate |
| 1   |      |       | 192.168.1.128 |     | 1.100.0.0    | 000     |
| 2   |      |       | 192.168.1.172 |     | 1.0.0.0      | 000     |
| 3   |      |       | 192.168.1.174 |     | 3.200.4.6    | 0 🛛 😂   |
| 4   |      |       | 192.168.1.167 |     | 3.210.1.0    | 000     |
| 5   |      |       | 192.168.1.112 |     | 1.0.0.0      | 000     |
| 6   |      |       | 192.168.1.185 |     | 2.400.1.0    | 000     |
| 7   |      |       | 192.168.1.147 |     | 3.000.00.0.R | 000     |
|     |      |       |               |     |              |         |

#### Obrázek 10-1

V rozhraní pro seznam zařízení lze zobrazit IP adresu, číslo portu, masku podsítě, MAC adresu apod. Chcete-li upravit zařízení bez přihlášení do webového rozhraní zařízení, jděte

do hlavního rozhraní konfiguračního nástroje pro nastavení . Využijte WEBového rozhraní! V rozhraní pro vyhledávání konfiguračního nástroje (Obrázek 10-2) zvolte IP adresu zařízení a dvakrát na ni klikněte, čímž otevřete rozhraní pro přihlášení.

**Poznámka:** Z důvodu vaší vlastní bezpečnosti doporučujeme ihned změnit standardní heslo!

Změníte-li uživatelské jméno a heslo, budete muset aktualizovat ručně v APP.

Po přihlášení se zobrazí hlavní rozhraní konfiguračního nástroje znázorněné níže. Viz obr. 10-2.

| Ņ              | 8 Devices fo  | ound         | Search Setting |                              | ₹ - ×           |
|----------------|---------------|--------------|----------------|------------------------------|-----------------|
|                | 2             | Encode Image |                |                              |                 |
| $(\mathbb{P})$ | ► IPC<br>► SD |              |                | Channel                      | 1 -             |
| 4              | 192.168.1.136 |              |                | Color Mode                   |                 |
| 0              | ▼ Others      |              |                | <ul> <li>Standard</li> </ul> | 🔾 Bright 🔾 Soft |
|                | 192.168.1.147 |              |                | Brightness                   |                 |
| ×              | 192.168.1.172 |              |                | Contrast                     | 50              |
|                |               |              |                | Hue                          |                 |
| (J)            |               |              |                | Saturation                   | <u> </u>        |
|                |               |              |                | Day/Night Mod                |                 |
|                |               |              | K A<br>K M     | <ul> <li>Color</li> </ul>    | 🔿 Auto 🔿 BW     |
|                |               | Default      | Easy Focus     | BLC Mode                     | OFF 👻           |
|                |               |              |                |                              |                 |
|                |               |              |                | Channel Name                 | &conf_img.chann |
|                |               |              |                |                              |                 |
|                |               |              |                |                              |                 |
| 8              |               |              |                |                              |                 |

#### Obrázek 10-2

Na obrázku 10-2 vidíte všechny možnosti, které lze nastavit. (Někdy není možné z bezpečnostních důvodů nastavovat všechna nastavení.) Pro nastavení všech možností

vyhledejte IP svého zařízení a zadejte ji do prohlížeče nebo klepněte na (Obrázek 10-1) pro otevření webového rozhraní ve svém prohlížeči. Zobrazí se výzva k instalaci odpovídající Plug-in.

## 11 PC Software (My Secure Pro PC Client)

#### **11.1 Instalace My Secure Pro PC Client**

Jestliže My Secure Pro PC Client není na přiloženém CD, stáhněte My Secure Pro PC

Client Sz naší domovské stránky www.technaxx.de/support. Po stažení My Secure Pro PC Client.exe do svého počítače na něj dvakrát klikněte a nainstalujte. Spusťte nyní software a přihlašte se. Uvidíte obrázek 11-1.

| TECHNAXX® | HOME PAGE  | +<br>ADD  | _           | _          | _                                   | . ≜ ?                                              | - 5 × |
|-----------|------------|-----------|-------------|------------|-------------------------------------|----------------------------------------------------|-------|
| BASIC     | PLAYBACK   | ALARM     | LOG         | VIDEO TALK | 14<br>2<br>User Name<br>Login Time: | 4:46:29<br>2016-09-20<br>admin<br>14.46 2016-09-20 |       |
| ADVANCED  | E-MAP      | DISPLAY   | DATA REPORT |            |                                     |                                                    |       |
| SETTINGS  | DEVICE CFG | ALARM CFG | TOUR & TASK | PC-NVR     | VIDEO WALL                          | ACCOUNT                                            | >     |

Obrázek 11-1

#### 11.2 Přidat zařízení

Pro přidání zařízení klikněte na symbol zařízení zobrazený na obrázku 11-1 první řádek symbolů zespod. Klepněte na tlačítko obnovení pro obnovení seznamu zařízení. Viz obrázek 11-2. Jestliže jste nainstalovali svůj TX-82 a připojili ho přes LAN/WLAN ke svému routeru, měl by se zobrazit v seznamu zařízení. Pro přidání TX-82 do svých zařízení na něho dvakrát klikněte. **Poznámka:** Jestliže nevidíte své zařízení, upravte rozsah IP adres na rozsah IP adres svého routeru (Sekce Síťových Zařízení).

| TEC                    | HNA <mark>XX</mark> ® | HOME PAGE | DEVICES        | +<br>ADD      |                 | _               | _            | ± ≞ ? – ⊡ ×   |
|------------------------|-----------------------|-----------|----------------|---------------|-----------------|-----------------|--------------|---------------|
| Online Dev             | ices:4                |           |                | Devi          | ice Network Sec | tion: 192 168 1 | 0 — 192 168  | 1 .255 Search |
|                        | IP                    | ▲ Type    |                | Mac           |                 | Port            |              |               |
| 1                      | 192.168.1.110         | TX-82     | !              | 90:02:a9:da:  | :7d:7c          | 37777           |              |               |
| 2                      | 192.168.1.174         | TX-51     |                | 4c:11:bf:36:9 | 95:54           | 37777           |              |               |
| 3                      | 192.168.1.194         | TX-67     |                | 3c:ef:8c:61:  | 73:89           | 37777           |              |               |
| <b>4</b>               | 192.168.1.218         | PC-N      | /R             | C4:54:44:68   | :A4:26          | 37777           |              |               |
| Refresh<br>All Devices | Add                   | Clear     |                |               |                 |                 |              |               |
|                        | Name 🔺                | Туре      | IP/Domain Name | Port          | Channel No.     | Status          | SN           | Operation     |
| □ 1                    | ☐ 192.168.1.145       | TX-64     | 192.168.1.145  | 37777         | 4/1/0/0         | Online(Recomm   | 2D046D7YAZG3 | / C 🖻 X 🖉     |
| 2                      | 192.168.1.180         | TX-82     | 192.168.1.180  | 37777         | 0/0/0/0         | Online(Recomm   |              | / C E × 🄊     |
| 3                      | 📄 192.168.1.185       | TX-xx     | 192.168.1.185  | 37777         | 0/0/0/0         | Online(Recomm   |              | / C 🖻 X 🖉     |

Po dvojitém kliknutí na TX-82 lze vidět, že je nyní přidáno do seznamu zařízení dole. Viz obrázek 11-3. Kliknutím na některý ze symbolů pod Ovládáním lze přidaná zařízení také upravovat, obnovovat, odhlašovat, vymazat nebo změnit heslo.

| TE         | CHNA <mark>XX</mark> ® | HOME        | E PAGE | DEVICES        | +<br>ADD          | _                       | _                | _            | ▲ ≞ ? - :    |
|------------|------------------------|-------------|--------|----------------|-------------------|-------------------------|------------------|--------------|--------------|
| Online D   | evices: 3              |             |        |                | De                | vice Network Se         | ction: 192 168 1 | 0 — 192 168  | 1 255 Search |
|            | IP                     |             | Туре   |                | Mac               |                         | Port             |              |              |
| 1          | 192.168.1.194          |             | TX-67  | TX-67 3        |                   | 3c:ef.8c:61:73:89 37777 |                  |              |              |
| 2          | 192.168.1.174          | 1.174 TX-51 |        |                | 4c:11:bf:36       | :95:54                  | 37777            |              |              |
| 3          | 192.168.1.218          |             | PC-NV  | 'R             | C4:54:44:68:A4:26 |                         | 37777            |              |              |
| All Devic  | es:4 Online:4          | 1_          |        |                |                   | 1                       |                  | 1            | 1_           |
|            | Name                   | Type        |        | IP/Domain Name | Port              | Channel No.             | Status           | SN           | Operation    |
| <b>D</b> 1 | 192.168.1.145          | TX-64       |        | 192.168.1.145  | 37777             | 4/1/0/0                 | Online(Recomm    | 2D046D7YAZG3 | / C 🖪 X 🖉    |
| 2          | 192.168.1.180          | TX-82       |        | 192.168.1.180  | 37777             | 0/0/0/0                 | Online(Recomm    |              | / C 🖪 X 🖉    |
| 3          | 192.168.1.185          | TX-xx       |        | 192.168.1.185  | 37777             | 0/0/0/0                 | Online(Recomm    |              | / CRX P      |
| -          |                        |             |        |                |                   |                         |                  |              |              |

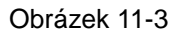

## 11.3 Monitor TX-82

Pro přidání TX-82 do svých zařízení můžete přejít na videohovor. Viz obrázek 11-1 poslední symbol horní řady. Na obrázku 11-4 napravo můžete vidět nainstalovaná zařízení TX-82. Dvojklikem na IP zobrazíte živý náhled ze zařízení (levé horní okno). **Poznámka:** Nevidíte-li přímo IP adresu zařízení, musíte klepnout na + budovy a pak na + jednotky.

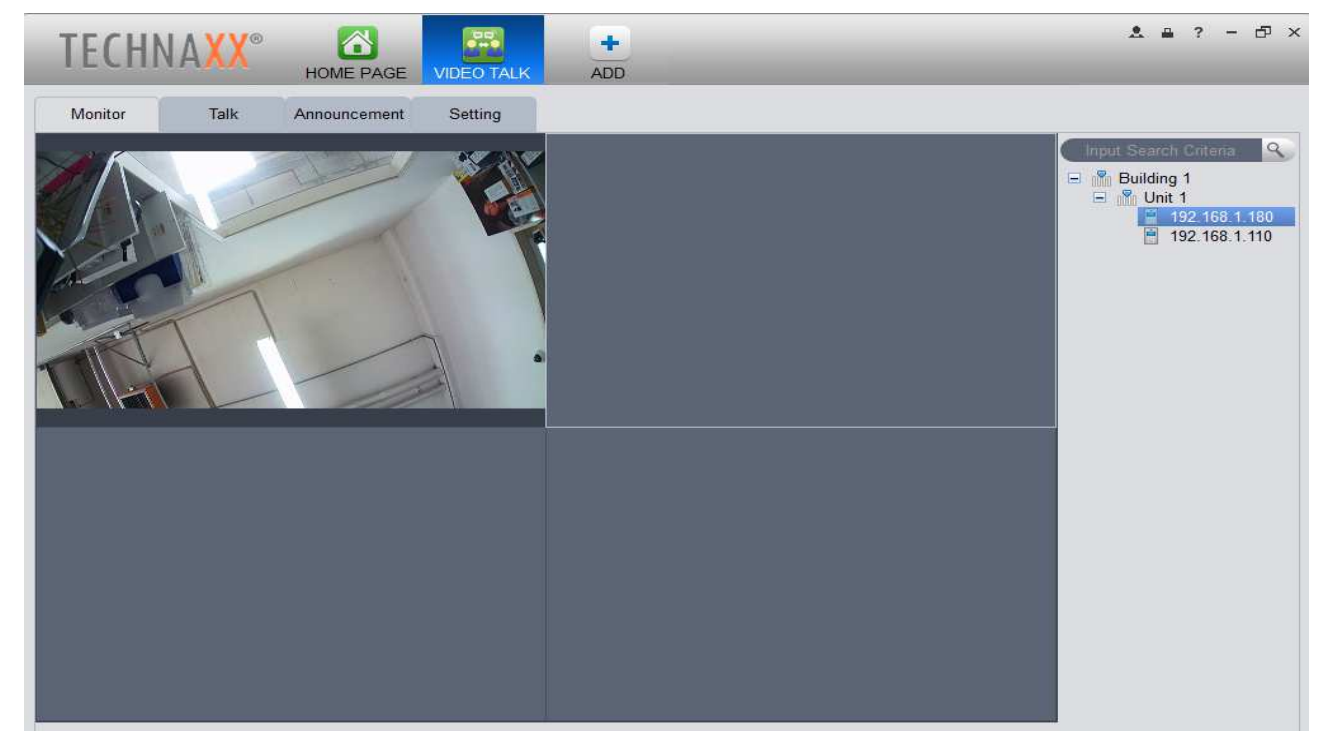

#### 11.4 Nastavení MGT Centra

Pro přenos volání z TX-82 také do PC musíte zadat a uložit IP adresu svého MGT centra na následujícím obrázku 11-5. U samostatné jednotky TX-82 doporučujeme zadat PC s nainstalovaným My Secure Pro PC Client. Pro zavolání musí být PC online a My Secure Pro PC Client v pracovním režimu s otevřeným Video Talk (Videohovorem). Po zadání IP svého PC jako VTS adresy jděte na kapitolu 6.2 LAN Config (Konfigurace Sítě) a zadejte stejnou IP adresu pod IP adresu MGT Center (MGT Centra) a povolte políčko za touto IP adresou. Zkontrolujte také políčko Volat VTS nebo Nepřijímat hovory na PC. Pro samostatnou jednotku TX-82 nastavte čas Volání VTS od 00:00 do 23:59. **Poznámka:** Pokud to nefunguje, jděte na kapitolu 6.4.1 TCP/IP a zkontroljte, zdali je DNS adresa stejná jako Výchozí Brána (IP adresa routeru). **Pozor:** Jestliže nastavíte Call VTS (Volat VTS) nebo Nikoliv, možná nebudete přijímat zprávy pomocí funkce push notifikací přes aplikaci.

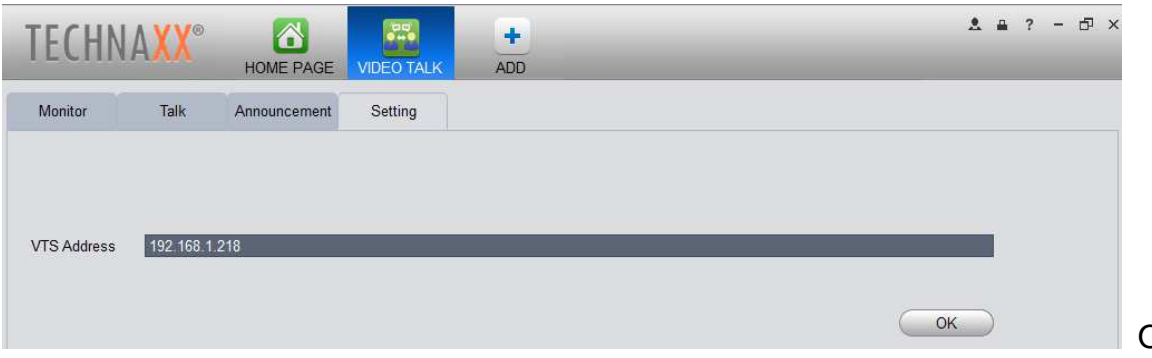

Obr. 11-5

## 11.5 Talk (Hovor)

Jestliže jste postupovali podle kroků nahoře a ozve se volání, zobrazí se automaticky živý náhled v menším okně. Viz obrázek 11-6. Pak máte možnost přijmout hovor, odemknout dveře, pořídit snímek, nahrát video, nastavit hlasitost volání nebo odmítnout stisknutím x na okně se živým náhledem. **Poznámka:** Pro mluvení a poslech přes PC musíte mít nainstalován mikrofon a reproduktor!

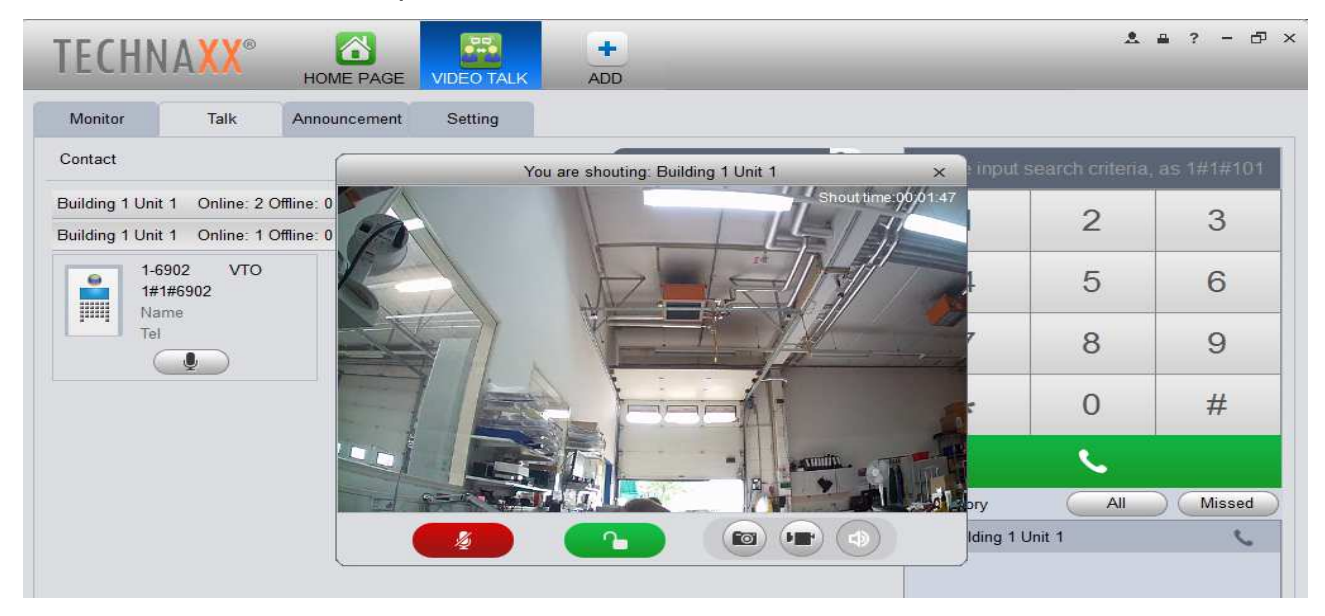

Živý náhled lze zobrazit také když nikdo nevolá. Klepněte na tlačítko mikrofonu a otevře se okno se živým náhledem. Viz obrázek 11-7. **Poznámka:** Když otevřete hovor z PC, nelze aktivovat mikrofon ani reproduktory.

| TECHN                              | A <mark>XX</mark> ®            | HOME PAGE                | VIDEO TALK | +<br>ADD              | -  | _            | *               | ≗ ? - 5 <sup>7</sup> |
|------------------------------------|--------------------------------|--------------------------|------------|-----------------------|----|--------------|-----------------|----------------------|
| Monitor                            | Talk                           | Announcement             | Setting    |                       |    |              |                 |                      |
| Contact                            |                                |                          |            | Input search criteria | S. | Please input | search criteria | , as 1#1#101         |
| Building 1 Unit<br>Building 1 Unit | 1 Online: 2 (<br>1 Online: 1 ( | Offline: 0<br>Offline: 0 |            |                       | ~  | 1            | 2               | 3                    |
| 1-69<br>1#1;                       | 02 VTO<br>#6902                |                          |            |                       |    | 4            | 5               | 6                    |
| Tel                                | <b>Q</b>                       |                          |            |                       |    | 7            | 8               | 9                    |
|                                    |                                |                          |            |                       |    | *            | 0               | #                    |
|                                    |                                |                          |            |                       |    |              | ۲.              | **                   |
|                                    |                                |                          |            |                       |    | Call History | All             | Missed               |

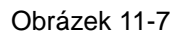

#### 11.6 Smart Player

Pomocí Smart Player, který je nainstalován s My Secure Pro PC Client lze přehrávat soubory s příponou .dav. Tyto soubory se vytvoří, když zanecháte zprávu (uloženo na FTP) nebo nahrajete video (uloženo v místním adresáři nebo na FTP). Software lze implicitně nalézt v C:\Program Files (x86)\Smart Professional Surveillance System\My Secure Pro PC Client\Player. Viz obrázek 11-8. **Poznámka:** Jestliže změníte instalační cestu, musíte ho vyhledat.

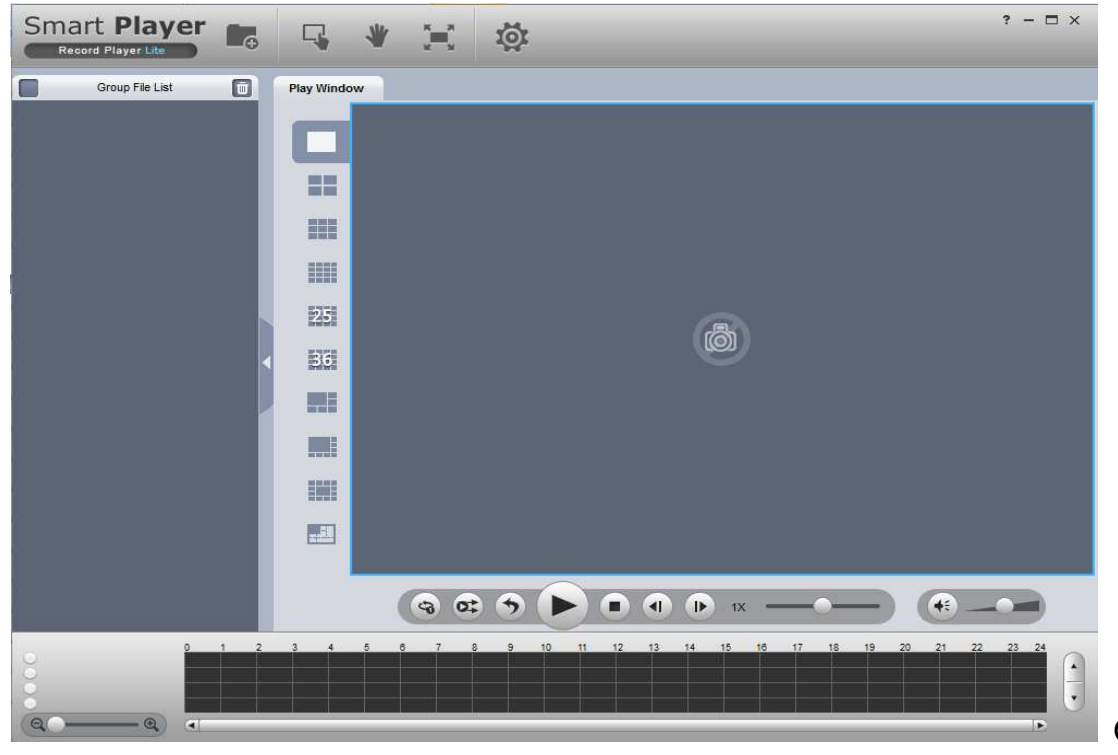

Obr. 11-8

## 12 Technické údaje

| Hlavní systém &   | OS          | Integrovaný: Mikrokontrolér & Linux OS                |  |  |  |
|-------------------|-------------|-------------------------------------------------------|--|--|--|
| Video             |             | Komprese videa H.264 standard                         |  |  |  |
| Rozlišení videa   |             | 1280x720 (720P)                                       |  |  |  |
| Zvark             |             | Komprese zvuku G.711                                  |  |  |  |
| ZVUK              |             | (mikrofon, reproduktor, komunikace obousměrný)        |  |  |  |
|                   | žoo         | WEB rozhraní, My Secure Pro APP (iOS & Android), PC   |  |  |  |
| Otevirani dveri p | res         | Client (Windows), RFID Chip (vzdálenost ~1–3cm)       |  |  |  |
| Vootunnó          |             | 1-kanálové tlačítko odemykání                         |  |  |  |
| vestupne          |             | 1-kanálová zpětná vazba dveřního snímače              |  |  |  |
| Venkovní ovládá   | ní          | 1 relé pro hlavní zámek                               |  |  |  |
| Přední kamera     |             | 1 megapixelu                                          |  |  |  |
| Objektiv          |             | 2,2mm, zorný úhel 105° horizontálně & 72° vertikální  |  |  |  |
| Noční vidění      |             | ~1–2m s IR-čidlem                                     |  |  |  |
| Cít'              |             | 10/100Mbps samo-adaptabilní Ethernetový &             |  |  |  |
| 51                |             | podpora WiFi protokolu IEEE802.11b/g/n                |  |  |  |
| Síťový protokol   |             | TCP / IP                                              |  |  |  |
| Uložení           |             | Podpora karty MicroSD až 32GB                         |  |  |  |
| Spotřeba proudu   |             | Operace max. 7W & pohotovostním režimu max. 1W        |  |  |  |
| Externí zdroj nap | oájení      | DC 12V/1A nebo standardní PoE (802.3af)               |  |  |  |
| Protection class  |             | IP65 (against water jet & dust)                       |  |  |  |
| Operating condit  | ions        | -30°C~+60°C, humidity 90% or less                     |  |  |  |
| Doporučená        |             | Montážní výška 1,4–1,6m / Povrchová montáž            |  |  |  |
| Hmotnost / Rozm   | něry        | 400g / (D) 13,5 x (Š) 7,0 x (V) 3,5cm                 |  |  |  |
|                   | Smart WiF   | Fi Videotelefon TX-82, 3x RFID tlačítk čip, Adaptér   |  |  |  |
| Obsah balení      | Ethernetov  | ý (LAN), Postroj (napájení/vstupy/výstupy), Montáž na |  |  |  |
|                   | stĕnu, 3 šr | ouby & 3 hmoždinky, 1 hexagon klíč T10, Vodě odolný   |  |  |  |
|                   | uzávĕr, CD  | , Návod k obsluze                                     |  |  |  |

#### Poznámka:

Tento návod slouží pouze pro referenci. V uživatelském rozhraní mohou být drobné rozdíly. Veškerý design a software se může měnit bez předchozího písemného upozornění. Všechny obchodní značky a registrované ochranné známky jsou majetkem jejich příslušných vlastníků. V případě nejistoty nebo rozporu se, prosím, obraťte na nás. Další informace získáte na naší webové stránce nebo u vašeho místního servisního technika.

Uschovejte tento návod k obsluze pro budoucí použití nebo sdílení produktu opatrně. Udělat to samé s originálními doplňky pro tento produkt. V případě záruky, obrať te se na prodejce nebo obchod, kde jste tento výrobek zakoupili.

## Důležitá Bezpečnostní opatření a Varování

• Nevystavujte zařízení sazím, páře ani prachu. Jinak může dojít k poranění elektrickým proudem nebo k požáru.

 Nedávejte zařízení na místa vystavená přímému slunečnímu světlu ani vysokým teplotám. Zvýšení teploty v zařízení může způsobit požár.

• Nevystavujte zařízení vlhkému prostředí. V opačném případě může dojít k požáru. Zařízení musí být instalováno na pevném a rovném povrchu, aby se zaručila bezpečnost při zatížení nebo zemětřesení. Jinak může dojít k pádu nebo převrácení zařízení.

• Nepokládejte zařízení na koberec nebo rohož.

- Nezakrývejte větrací otvory zařízení ani větrání okolo zařízení. Jinak může vzrůst teplota v zařízení a způsobit požár.
- Nepokládejte na zařízení žádné předměty.
- Jednotka se nesmí demontovat.
- Nepoužívejte žádný jiný síťový výkon než je uvedeno.

• Správně používat přístoj. V opačném případě může dojít k požáru nebo úrazu elektickým proudem.

## Důležitá poznámka týkající se návodu k obsluze:

Všechny jazyky jsou umístěny na přiloženém CD.

# **Upozornění týkající se bezpečnosti a likvidace baterií:** Uchovávat mimo dosah dětí. Pokud dítě omylem baterii(e) spolkne, neprodleně vyhledat lékaře nebo nemocnici! Věnovat pozornost předepsané polaritě (+) a (-) baterií! Vyměňovat pouze celou sadu baterií; nepoužívat současně staré a nové baterie nebo baterie různého typu. Baterie nikdy nezkratovat, neotvírat, nedeformovat a nenabíjet! Nebezpečí poranění! Nevhazovat baterie do ohně. Nebezpečí výbuchu! Použité baterie ihned vyjmout z přístroje a pokud nebudou po dlouhou dobu používány, zlikvidovat je.

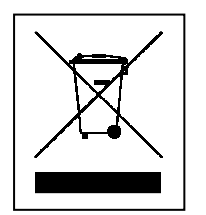

 $(\mathbf{F})$ 

**Pokyny pro ochranu životního prostředí:** Obalové materiály jsou suroviny a lze je opět použít. Obaly oddělit podle jejich druhu a v zájmu ochrany životního prostředí zajistit jejich likvidaci podle předpisů. Vyřazené přístroje a baterie nepatří do domovního odpadu! Odborně se musejí zlikvidovat i staré přístroje a baterie! Čištění: Chraňte zařízení před znečištěním a kontaminací (použijte čistý hadřík). Nepoužívejte hrubé či drsné materiály, rozpouštědla, jiné agresivní čističe. Zařízení po vyčištění otřete. **Distributor:** Technaxx Deutschland GmbH & Co.KG, Kruppstr. 105, 60388 Frankfurt a.M., Německo

This product includes software developed by third parties, including software which is released under the GNU General Public License Version 2 (GPL v2). This program is free software; you can redistribute it and/or modify it under the terms of the GNU General Public License as published by the Free Software Foundation; either version 2 of the License, or (at your option) any later version. You may obtain a complete machine-readable copy of the source code for the above mentioned software under the terms of GPL v2 without charge except for the cost of media, shipping, and handling, upon written request to Technaxx GmbH & Co. KG, Kruppstraße 105, 60388 Frankfurt am Main, Germany.

This program is distributed in the hope that it will be useful, but WITHOUT ANY WARRANTY; without even the implied warranty of MERCHANTABILITY or FITNESS FOR A PARTICULAR PURPOSE. See the GNU General Public License for more details. You should have received a copy of the GNU General Public License along with this program; if not, write to the Free Software Foundation, Inc., 51 Franklin Street, Fifth Floor, Boston, MA 02110-1301, USA. (Notice from Technaxx: A copy of the GPL is included below).

**GNU GENERAL PUBLIC LICENSE:** Version 2, June 1991 / Copyright (C) 1989, 1991 Free Software Foundation, Inc. / 51 Franklin Street, Fifth Floor, Boston, MA 02110-1301, USA. Everyone is permitted to copy and distribute verbatim copies of this license document, but changing it is not allowed.

#### Preamble

The licenses for most software are designed to take away your freedom to share and change it. By contrast, the GNU General Public License is intended to guarantee your freedom to share and change free software--to make sure the software is free for all its users. This General Public License applies to most of the Free Software Foundation's software and to any other program whose authors commit to using it. (Some other Free Software Foundation software is covered by the GNU Lesser General Public License instead.) You can apply it to your programs, too.

When we speak of free software, we are referring to freedom, not price. Our General Public Licenses are designed to make sure that you have the freedom to distribute copies of free software (and charge for this service if you wish), that you receive source code or can get it if you want it, that you can change the software or use pieces of it in new free programs; and that you know you can do these things.

To protect your rights, we need to make restrictions that forbid anyone to deny you these rights or to ask you to surrender the rights. These restrictions translate to certain responsibilities for you if you distribute copies of the software, or if you modify it.

For example, if you distribute copies of such a program, whether gratis or for a fee, you must give the recipients all the rights that you have. You must make sure that they, too, receive or can get the source code. And you must show them these terms so they know their rights.

We protect your rights with two steps: (1) copyright the software, and (2) offer you this license which gives you legal permission to copy, distribute and/or modify the software.

Also, for each author's protection and ours, we want to make certain that everyone understands that there is no warranty for this free software. If the software is modified by someone else and passed on, we want its recipients to know that what they have is not the original, so that any problems introduced by others will not reflect on the original authors' reputations.

Any free program is threatened constantly by software patents. We wish to avoid the danger that redistributors of a free program will individually obtain patent licenses, in effect making the program proprietary. To prevent this, we have made it clear that any patent must be licensed for everyone's free use or not licensed at all.

The precise terms and conditions for copying, distribution and modification follow.

#### TERMS AND CONDITIONS FOR COPYING, DISTRIBUTION AND MODIFICATION

**0.** This License applies to any program or other work which contains a notice placed by the copyright holder saying it may be distributed under the terms of this General Public License. The "Program", below, refers to any such program or work, and a "work based on the Program" means either the Program or any derivative work under copyright law: that is to say, a work containing the Program or a portion of it, either verbatim or with modifications and/or translated into another language. (Hereinafter, translation is included without limitation in the term "modification".) Each licensee is addressed as "you".

Activities other than copying, distribution and modification are not covered by this License; they are outside its scope. The act of running the Program is not restricted, and the output from the Program is covered only if its contents constitute a work based on the Program (independent of having been made by running the Program). Whether that is true depends on what the Program does.

**1.** You may copy and distribute verbatim copies of the Program's source code as you receive it, in any medium, provided that you conspicuously and appropriately publish on each copy an appropriate copyright notice and disclaimer of warranty; keep intact all the notices that refer to this License and to the absence of any warranty; and give any other recipients of the Program a copy of this License along with the Program. You may charge a fee for the physical act of transferring a copy, and you may at your option offer warranty protection in exchange for a fee.

**2.** You may modify your copy or copies of the Program or any portion of it, thus forming a work based on the Program, and copy and distribute such modifications or work under the terms of Section 1 above, provided that you also meet all of these conditions:

**a)** You must cause the modified files to carry prominent notices stating that you changed the files and the date of any change.

**b)** You must cause any work that you distribute or publish, that in whole or in part contains or is derived from the Program or any part thereof, to be licensed as a whole at no charge to all third parties under the terms of this License.

c) If the modified program normally reads commands interactively when run, you must cause it, when started running for such interactive use in the most ordinary way, to print or display an announcement including an appropriate copyright notice and a notice that there is no warranty (or else, saying that you provide a warranty) and that users may redistribute the program under these conditions, and telling the user how to view a copy of this License. (Exception: if the Program itself is interactive but does not normally print such an announcement, your work based on the Program is not required to print an announcement.) These requirements apply to the modified work as a whole. If identifiable sections of that work are not derived from the Program, and can be reasonably considered independent and separate works in themselves, then this License, and its terms, do not apply to those sections when you distribute them as separate works. But when you distribute the same sections as part of a whole which is a work based on the Program, the distribution of the whole must be on the terms of this License, whose permissions for other licensees extend to the entire whole, and thus to each and every part regardless of who wrote it. Thus, it is not the intent of this section to claim rights or contest your rights to work written entirely by you; rather, the intent is to exercise the right to control the distribution of derivative or collective works based on the Program. Mere aggregation of another work not based on the Program with the Program (or with a work based on the Program) on a volume of a storage or distribution medium does not bring the other work under the scope of this License.

**3.** You may copy and distribute the Program (or a work based on it, under Section 2) in object code or executable form under the terms of Sections 1 and 2 above provided that you also do one of the following:

**a)** Accompany it with the complete corresponding machine-readable source code, which must be distributed under the terms of Sections 1 and 2 above on a medium customarily used for software interchange; or,

**b)** Accompany it with a written offer, valid for at least three years, to give any third party, for a charge no more than your cost of physically performing source distribution, a complete machine-readable copy of the corresponding source code, to be distributed under the terms of Sections 1 and 2 above on a medium customarily used for software interchange; or,

**c)** Accompany it with the information you received as to the offer to distribute corresponding source code. (This alternative is allowed only for noncommercial distribution and only if you received the program in object code or executable form with such an offer, in accord with Subsection b above.) The source code for a work means the preferred form of the work for making modifications to it. For an executable work, complete source code means all the source code for all modules it contains, plus any associated interface definition files, plus the scripts used to control compilation and installation of the executable. However, as a special exception, the source code distributed need not include anything that is normally distributed (in either source or binary form) with the major components (compiler, kernel, and so on) of the operating system on which the executable runs, unless that component itself accompanies the executable. If distribution of executable or object code is made by offering access to copy from a designated place, then offering equivalent access to copy the source code from the same place counts as distribution of the source code, even though third parties are not compelled to copy the source along with the object code.

**4.** You may not copy, modify, sublicense, or distribute the Program except as expressly provided under this License. Any attempt otherwise to copy, modify, sublicense or distribute the Program is void, and will automatically terminate your rights under this License. However, parties who have received copies, or rights, from you under this License will not have their licenses terminated so long as such parties remain in full compliance.

**5.** You are not required to accept this License, since you have not signed it. However, nothing else grants you permission to modify or distribute the Program or its derivative works. These actions are prohibited by law if you do not accept this License. Therefore, by modifying or distributing the Program (or any work based on the Program), you indicate your acceptance of this License to do so, and all its terms and conditions for copying, distributing or modifying the Program or works based on it.

**6.** Each time you redistribute the Program (or any work based on the Program), the recipient automatically receives a license from the original licensor to copy, distribute or modify the Program subject to these terms and conditions. You may not impose any further restrictions on the recipients' exercise of the rights granted herein. You are not responsible for enforcing compliance by third parties to this License.

7. If, as a consequence of a court judgment or allegation of patent infringement or for any other reason (not limited to patent issues), conditions are imposed on you (whether by court order, agreement or otherwise) that contradict the conditions of this License, they do not excuse you from the conditions of this License. If you cannot distribute so as to satisfy simultaneously your obligations under this License and any other pertinent obligations, then as a consequence you may not distribute the Program at all. For example, if a patent license would not permit royalty-free redistribution of the Program by all those who receive copies directly or indirectly through you, then the only way you could satisfy both it and this License would be to refrain entirely from distribution of the Program.

If any portion of this section is held invalid or unenforceable under any particular circumstance, the balance of the section is intended to apply and the section as a whole is intended to apply in other circumstances.

It is not the purpose of this section to induce you to infringe any patents or other property right claims or to contest validity of any such claims; this section has the sole purpose of protecting the integrity of the free software distribution system, which is implemented by public license practices. Many people have made generous contributions to the wide range of software distributed through that system in reliance on consistent application of that system; it is up to the author/donor to decide if he or she is willing to distribute software through any other system and a licensee cannot impose that choice.

This section is intended to make thoroughly clear what is believed to be a consequence of the rest of this License.

**8.** If the distribution and/or use of the Program is restricted in certain countries either by patents or by copyrighted interfaces, the original copyright holder who places the Program under this License may add an explicit geographical distribution limitation excluding those countries, so that distribution is permitted only in or among countries not thus excluded. In such case, this License incorporates the limitation as if written in the body of this License.

**9.** The Free Software Foundation may publish revised and/or new versions of the General Public License from time to time. Such new versions will be similar in spirit to the present version, but may differ in detail to address new problems or concerns.

Each version is given a distinguishing version number. If the Program specifies a version number of this License which applies to it and "any later version", you have the option of following the terms and conditions either of that version or of any later version published by the Free Software Foundation. If the Program does not specify a version number of this License, you may choose any version ever published by the Free Software Foundation.

**10.** If you wish to incorporate parts of the Program into other free programs whose distribution conditions are different, write to the author to ask for permission. For software which is copyrighted by the Free Software Foundation, write to the Free Software Foundation; we sometimes make exceptions for this. Our decision will be guided by the two goals of preserving the free status of all derivatives of our free software and of promoting the sharing and reuse of software generally.

#### NO WARRANTY

**11.** BECAUSE THE PROGRAM IS LICENSED FREE OF CHARGE, THERE IS NO WARRANTY FOR THE PROGRAM, TO THE EXTENT PERMITTED BY APPLICABLE LAW. EXCEPT WHEN OTHERWISE STATED IN WRITING THE COPYRIGHT HOLDERS AND/OR OTHER PARTIES PROVIDE THE PROGRAM "AS IS" WITHOUT WARRANTY OF ANY KIND, EITHER EXPRESSED OR IMPLIED, INCLUDING, BUT NOT LIMITED TO, THE IMPLIED WARRANTIES OF MERCHANTABILITY AND FITNESS FOR A PARTICULAR PURPOSE. THE ENTIRE RISK AS TO THE QUALITY AND PERFORMANCE OF THE PROGRAM IS WITH YOU. SHOULD THE PROGRAM PROVE DEFECTIVE, YOU ASSUME THE COST OF ALL NECESSARY SERVICING, REPAIR OR CORRECTION.

**12.** IN NO EVENT UNLESS REQUIRED BY APPLICABLE LAW OR AGREED TO IN WRITING WILL ANY COPYRIGHT HOLDER, OR ANY OTHER PARTY WHO MAY MODIFY AND/OR REDISTRIBUTE THE PROGRAM AS PERMITTED ABOVE, BE LIABLE TO YOU FOR DAMAGES, INCLUDING ANY GENERAL, SPECIAL, INCIDENTAL OR CONSEQUENTIAL DAMAGES ARISING OUT OF THE USE OR INABILITY TO USE THE PROGRAM (INCLUDING BUT NOT LIMITED TO LOSS OF DATA OR DATA BEING RENDERED INACCURATE OR LOSSES SUSTAINED BY YOU OR THIRD PARTIES OR A FAILURE OF THE PROGRAM TO OPERATE WITH ANY OTHER PROGRAMS), EVEN IF SUCH HOLDER OR OTHER PARTY HAS BEEN ADVISED OF THE POSSIBILITY OF SUCH DAMAGES.

#### END OF TERMS AND CONDITIONS

#### HOW TO APPLY THESE TERMS TO YOUR NEW PROGRAMS

(1) If you develop a new program, and you want it to be of the greatest possible use to the public, the best way to achieve this is to make it free software which everyone can redistribute and change under these terms.

(2) To do so, attach the following notices to the program. It is safest to attach them to the start of each source file to most effectively convey the exclusion of warranty; and each file should have at least the "copyright" line and a pointer to where the full notice is found.

<one line to give the program's name and an idea of what it does.>

Copyright (C) <yyyy> <name of author>

(3) This program is free software; you can redistribute it and/or modify it under the terms of the GNU General Public License as published by the Free Software Foundation; either version 2 of the License, or (at your option) any later version.

(4) This program is distributed in the hope that it will be useful, but WITHOUT ANY WARRANTY; without even the implied warranty of MERCHANTABILITY or FITNESS FOR A PARTICULAR PURPOSE. See the GNU General Public License for more details.

(5) You should have received a copy of the GNU General Public License along with this program; if not, write to the Free Software Foundation Inc; 51 Franklin Street, Fifth Floor, Boston, MA 02110-1301, USA.

(6) Also add information on how to contact you by electronic and paper mail.

(7) If the program is interactive, make it output a short notice like this when it starts in an interactive mode: Gnomovision version 69, Copyright (C) year name of author Gnomovision comes with ABSOLUTELY NO WARRANTY; for details type `show w'.

(8) This is free software, and you are welcome to redistribute it under certain conditions; type "show c" for details.

(9) The hypothetical commands `show w' and `show c' should show the appropriate parts of the General Public License. Of course, the commands you use may be called something other than `show w' and `show c'; they could even be mouse-clicks or menu items--whatever suits your program.

(10) You should also get your employer (if you work as a programmer) or your school, if any, to sign a "copyright disclaimer" for the program, if necessary. Here is a sample; alter the names:

**(11)** Yoyodyne, Inc., hereby disclaims all copyright interest in the program `Gnomovision' (which makes passes at compilers) written by James Hacker.

<signature of Ty Coon>, 1 April 1989 [Ty Coon, President of Vice]

(12) This General Public License does not permit incorporating your program into proprietary programs. If your program is a subroutine library, you may consider it more useful to permit linking proprietary applications with the library. If this is what you want to do, use the GNU Lesser General Public License instead of this License.